# SCT Banner Human Resources Health and Safety Administration Training Workbook

Release 7.1 May 2005

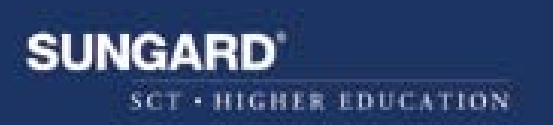

#### **Confidential Business Information**

This documentation is proprietary information of SunGard SCT and is not to be copied, reproduced, lent or disposed of, nor used for any purpose other than that for which it is specifically provided without the written permission of SunGard SCT.

Prepared By:

SunGard SCT 4 Country View Road Malvern, Pennsylvania 19355 United States of America

© SunGard 2004. All rights reserved. The unauthorized possession, use, reproduction, distribution, display or disclosure of this material or the information contained herein is prohibited.

In preparing and providing this publication, SunGard SCT is not rendering legal, accounting, or other similar professional services. SunGard SCT makes no claims that an institution's use of this publication or the software for which it is provided will insure compliance with applicable federal or state laws, rules, or regulations. Each organization should seek legal, accounting and other similar professional services from competent providers of the organization's own choosing.

SunGard, the SunGard logo, SCT, the SCT logo, and Banner, Campus Pipeline, Luminis, PowerCAMPUS, SCT fsaATLAS, SCT Matrix, SCT Plus, SCT OnSite and SCT PocketRecruiter are trademarks or registered trademarks of SunGard Data Systems Inc. or its subsidiaries in the U.S. and other countries. All other trade names are trademarks or registered trademarks of their respective holders.

# **Table of Contents**

| Торіс                                                    | Page |
|----------------------------------------------------------|------|
| Section A: Introduction                                  | . –  |
| Overview                                                 | A-1  |
| Process Introduction                                     | A-2  |
| Terminology                                              | A-3  |
| Section B: Set Up                                        |      |
| Overview                                                 | B-1  |
| Rule and Validation Forms that Control Health and Safety | B-2  |
| Incident Codes                                           | B-3  |
| Hazard Codes                                             | B-6  |
| Medical and Disability Codes                             | B-13 |
| Health and Safety Costs Codes                            | B-20 |
| Status Information Codes                                 | B-23 |
| Training through Skill Codes                             | B-27 |
| Position Accountability Codes                            | B-30 |
| Section C: Day-to-Day Operations                         |      |
| Overview                                                 | C-1  |
| Process Introduction                                     | C-2  |
| Enter an Incident                                        | C-4  |
| Accountability Through Position Control                  | C-8  |
| Employee Disability Tracking                             | C-13 |
| Self Check                                               | C-14 |
| Answer Key                                               | C-16 |
| Section D: Reference                                     |      |
| Overview                                                 | D-1  |
| Setup Forms and Where Used                               | D-2  |
| Day-to-Day Forms and Setup Needed                        | D-4  |
| Forms Job Aid                                            | D-6  |

# **Section A: Introduction**

#### **Overview**

| <b>Workbook goal</b> This course is intended to teach the participants, who have responsibilit campus health and safety, to identify campus health and safety problem well as potential solutions to those problems. The workbook is divided four sections: |                                                 |      |  |  |  |
|----------------------------------------------------------------------------------------------------|-------------------------------------------------|------|--|--|--|
|                                                                                                    | • Introduction                                  |      |  |  |  |
|                                                                                                    | • Set-Up                                        |      |  |  |  |
|                                                                                                    | • Day-to-day operations                         |      |  |  |  |
|                                                                                                    | • Reference                                     |      |  |  |  |
| Intended<br>audience                                                                                                    | Human Resources Office Administrators and Staff |      |  |  |  |
| In this section                                                                                                    | These topics are covered in this section.       |      |  |  |  |
|                                                                                                    | Торіс                                           | Page |  |  |  |
|                                                                                                    | Process Introduction                            | A-2  |  |  |  |
|                                                                                                    | Terminology                                     | A-3  |  |  |  |
|                                                                                                    |                                                 |      |  |  |  |

### **Process Introduction**

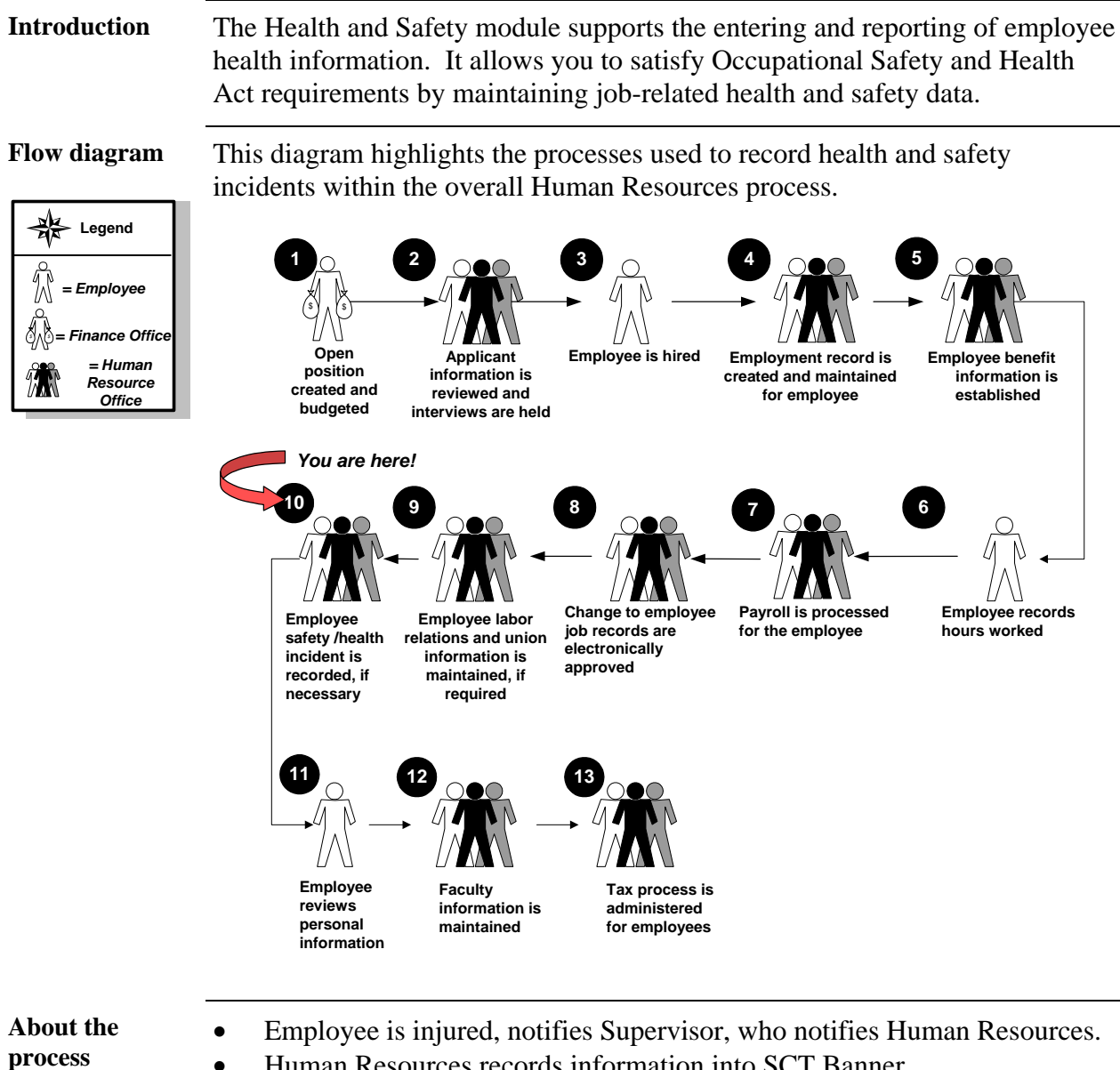

- Human Resources records information into SCT Banner. •
- Human Resources completes incident report and activates leave of • absence code, workers compensation, or short-term disability.
- Human Resources monitor's the incident and reactivates earning when • employee returns to work.

# Terminology

| CAS Number  | The <b>CAS Number</b> is the federal ID number from the manufacturer's Material Safety Data Sheet.                                                                                                    |
|-------------|----------------------------------------------------------------------------------------------------|
| MSDS Number | The <b>MSDS Number</b> is the number associated with a hazard by the primary manufacturer on the Material Safety Data Sheet.                                                                                                    |
|             | Federal and state laws require that an employer present employees with the MSDS on request, sometimes within 24 hours. These MSDS sheets must also be at the site where hazardous materials are used. The MSDS collection is normally the responsibility of the organization's safety officer. Government safety investigators generally inspect the MSDS information, so it is important to have it well organized. Manufacturers should provide MSDS information when their product is first brought to the organization and provide annual updates as well. |

# Section B: Set Up

| Overview             |                                                                                                    |                                                           |  |  |  |
|----------------------|----------------------------------------------------------------------------------------------------|-----------------------------------------------------------|--|--|--|
| Purpose              | The purpose of this section is to outline the set-up process and detail the procedures to set-up your SCT Banner system to handle campus health and safety at your institution.                                                                                                    |                                                           |  |  |  |
| Intended<br>audience | Human Resources Office Administrators and Staff.                                                                                                    |                                                           |  |  |  |
| Objectives           | At the end of this section, you will be able to                                                                                                    |                                                           |  |  |  |
|                      | <ul> <li>set up appropriate validation forms to be defaulted to the H<br/>Incident Form</li> <li>set up Workers' Compensation codes, medical and disability<br/>information codes, health and safety costs codes, and positive<br/>accountability codes</li> <li>establish skills codes at different levels for health and safety</li> </ul>                                                              | ealth and Safety<br>ty codes, status<br>on<br>y training. |  |  |  |
| Prerequisites        | To complete this section, you should have                                                                                                    |                                                           |  |  |  |
|                      | <ul> <li>completed the SCT Education Practices computer-based tr<br/>tutorial "Banner 6.x Fundamentals: Navigation and Forms<br/>equivalent experience navigating in the SCT Banner syster</li> <li>completed the Human Resources Overview workbook</li> <li>completed the Biographic/Demographic workbook</li> <li>administrative rights to create the rules and set the validati<br/>Banner.</li> </ul> | raining (CBT)<br>s," or have<br>m<br>on codes in SCT      |  |  |  |
| In this section      | These topics are covered in this section.                                                                                                    |                                                           |  |  |  |
|                      | Торіс                                                                                                    | Page                                                      |  |  |  |
|                      | Rule and Validation Forms that Control Health and Safety                                                                                                    | B-2                                                       |  |  |  |
|                      | Incident Codes                                                                                                    | B-3                                                       |  |  |  |
|                      | Hazard Codes                                                                                                    | B-6                                                       |  |  |  |
|                      | Medical and Disability Codes                                                                                                    | B-13                                                      |  |  |  |
|                      | Health and Safety Costs Codes                                                                                                    | B-20                                                      |  |  |  |
|                      | Status Information Codes                                                                                                    | B-23                                                      |  |  |  |
|                      | Training through Skill Codes                                                                                                    | B-27                                                      |  |  |  |
|                      | Position Accountability Codes                                                                                                    | B-30                                                      |  |  |  |

# Rules and Validation Forms That Control Health and Safety

| Introduction                                    | Before SCT Banner can process Health and Safety information in the system, there are several codes and rules that need to be set or created. |                            |  |  |  |
|-------------------------------------------------|----------------------------------------------------------------------------------------------------|----------------------------|--|--|--|
| Types of rule<br>and validation<br>forms needed | These forms are used to set the rules and parameters in SCT Banner for health and safety data.                                               |                            |  |  |  |
|                                                 | Note: Some of the Rule and Validation forms listed by other Human Resource modules.                                                          | below are also shared with |  |  |  |
|                                                 | Form Description                                                                                                    | Banner Name                |  |  |  |
|                                                 | Rule Forms                                                                                                    |                            |  |  |  |
|                                                 | Hazardous Materials                                                                                                    | PTRHAZD                    |  |  |  |
|                                                 | Incident Locations                                                                                                    | PTRHSIL                    |  |  |  |
|                                                 | Skill Codes                                                                                                    | PTRSKIL                    |  |  |  |
|                                                 | Skill Levels                                                                                                    | PTRSKLV                    |  |  |  |
|                                                 | Position Class                                                                                                    | NTRPCLS                    |  |  |  |
|                                                 | Compensable Factor                                                                                                    | PTRCFAC                    |  |  |  |
|                                                 | Health and Safety Medical Codes                                                                                                    | PTRHSME                    |  |  |  |
|                                                 | Medical Disability Rule Form                                                                                                    | GORMEDR                    |  |  |  |
|                                                 | Earnings Code Rule Form                                                                                                    | PTREARN                    |  |  |  |
|                                                 | Medical Disability Rule Form                                                                                                    | GORMEDR                    |  |  |  |
|                                                 | Validation Forms                                                                                                    |                            |  |  |  |
|                                                 | Disability Status Code                                                                                                    | PTVDISA                    |  |  |  |
|                                                 | Health and Safety Cost Reason Type                                                                                                    | PTVHSCR                    |  |  |  |
|                                                 | Health and Safety Incident Location Type                                                                                                    | PTVHSLT                    |  |  |  |
|                                                 | Health and Safety Medical Condition Type                                                                                                    | PTVHSMT                    |  |  |  |
|                                                 | Incident Status                                                                                                    | PTVISTA                    |  |  |  |
|                                                 | Health and Safety Party Classification Type Code                                                                                             | PTVHSPC                    |  |  |  |
|                                                 | Health and Safety Incident Type Code                                                                                                    | PTVHSTC                    |  |  |  |
|                                                 | Hazard Standard Precautions                                                                                                    | PTVHZSP                    |  |  |  |
|                                                 | Hazard Type Code                                                                                                    | PTVHZTC                    |  |  |  |
|                                                 | Litigation Status                                                                                                    | PTVLITG                    |  |  |  |
|                                                 | Manufacturers                                                                                                    | PTVMANU                    |  |  |  |
|                                                 | Position Class Description                                                                                                    | PTVCDES                    |  |  |  |
|                                                 | Recommendation Status Code                                                                                                    | PTVRSTA                    |  |  |  |
|                                                 | Workers' Compensation Classification                                                                                                    | PTVWKCP                    |  |  |  |
|                                                 | Accommodation Request Status Validation Form                                                                                                 | PTVRQST                    |  |  |  |
|                                                 | Accommodation Status Validation Form                                                                                                    | PTVACST                    |  |  |  |

# **Incident Codes**

| Introduction                                                          | The fo<br>health                               | The following rule and validation forms must be established before recording nealth and safety incident: |                                     |                                                                                  | re recording a             |
|-----------------------------------------------------------------------|------------------------------------------------|----------------------------------------------------------------------------------------------------|-------------------------------------|----------------------------------------------------------------------------------|----------------------------|
|                                                                       | <ul> <li>He</li> <li>He</li> <li>He</li> </ul> | ealth and Safety Incider<br>ealth and Safety Incider<br>ealth and Safety Incider                         | nt Type T<br>nt Locati<br>nt Locati | Validation Form (PTVHSTC<br>on Type Validation Form (P<br>on Rule Form (PTRHSIL) | C)<br>PTVHSLT)             |
| Health and<br>Safety Incident<br>Type Validation<br>Form<br>(PTVHSTC) | The H<br>health<br>entered                     | ealth and Safety Incide<br>and safety incident typ<br>d on the Health and Sa                             | ent Type<br>be codes.<br>fety Inci  | Validation Form (PTVHST)<br>The codes defined on this t<br>dent Form (PEAHSIN).  | C) establishes<br>form are |
| Banner form                                                           | 🙀 Health                                       | and Safety Incident Type Validation From                                                                 | m PTVHSTC :                         | 7.0 (C700) 0000000000000000000000000000000000                                    |                            |
|                                                                       |                                                |                                                                                                    | Type Code                           | Description                                                                      | Activity Date              |
|                                                                       |                                                |                                                                                                    | 000001                              | Chemical Fire                                                                    | 13-JUN-1994                |
|                                                                       |                                                |                                                                                                    | 000002                              | Explosion                                                                        | 13-JUN-1994                |
|                                                                       |                                                |                                                                                                    | 000003                              | Exposure to Toxic Fumes                                                          | 13-JUN-1994                |
|                                                                       |                                                |                                                                                                    | 000004                              | Repetitive Stress                                                                | 13-JUN-1994                |
|                                                                       |                                                |                                                                                                    | 000005                              | Chemical Spill                                                                   | 04-JAN-1995                |
|                                                                       |                                                |                                                                                                    | 000006                              | Fall on Ice                                                                      | 07-JUN-1995                |
|                                                                       |                                                |                                                                                                    | 000007                              | Fall on Stairway                                                                 | 08-JUN-1995                |
|                                                                       |                                                |                                                                                                    | 000008                              | Heavy Lifting                                                                    | 07-JUN-1995                |
|                                                                       |                                                |                                                                                                    | 000009                              | Single Auto Accident                                                             | 07-JUN-1995                |
|                                                                       |                                                |                                                                                                    | 000010                              | Muttiple Autos Accident                                                          | 07-JUN-1995                |
|                                                                       |                                                |                                                                                                    | 000011                              | Criminal Assault                                                                 | 07-JUN-1995                |
|                                                                       |                                                |                                                                                                    |                                     |                                                                                  | 19-NOV-2004                |
|                                                                       |                                                |                                                                                                    |                                     |                                                                                  |                            |
| Procedure                                                             | Follov                                         | v these steps to comple                                                                                  | te the pr                           | ocess.                                                                           |                            |
|                                                                       | Step                                           |                                                                                                    |                                     | Action                                                                           |                            |
|                                                                       | 1                                              | Access the Safety Inc                                                                                    | ident Tv                            | pe Validation Form (PTVHS                                                        | STC).                      |
|                                                                       | 2                                              | Enter the next sequent                                                                                   | tial num                            | her in the <b>Type Code</b> field                                                | /10/                       |
|                                                                       | 2                                              | Enter a description of                                                                                   | <u>41 </u>                          | dent in the Dependent in field.                                                  |                            |
|                                                                       | 3                                              | Enter a description of                                                                                   | the inclu                           | tent in the <b>Description</b> field                                             | •                          |
|                                                                       |                                                |                                                                                                    |                                     |                                                                                  |                            |
|                                                                       |                                                | <i>Example</i> : Fall on Sta                                                                             | irs.                                |                                                                                  |                            |
|                                                                       | 4                                              | Click the Save icon.                                                                                     |                                     |                                                                                  |                            |
|                                                                       | 5                                              | Click the <b>Exit</b> icon.                                                                              |                                     |                                                                                  |                            |
|                                                                       | I                                              | L                                                                                                    |                                     |                                                                                  |                            |

### Incident Codes, Continued

| Health and<br>Safety Incident<br>Location Type<br>Validation Form<br>(PTVHSLT)The Health and Safety Incident Location Type<br>establishes codes identifying location types of h<br>Codes defined on this form are entered on the H<br>(PEAHSIN). | Validation Form (PTVHSLT)<br>ealth and safety incidents.<br>lealth and Safety Incident Form |
|----------------------------------------------------------------------------------------------------|---------------------------------------------------------------------------------------------|
|----------------------------------------------------------------------------------------------------|---------------------------------------------------------------------------------------------|

The Location Type will allow you to track injuries by location to assist you in your health and accident investigation.

#### **Banner form**

| 🙀 Health and Safety Incident Location Type Valid: | ation PTVHSI | LT 7.0 (C700) 0000000000000000000000000000000000 | 000000000000000000000000000000000000000 |
|---------------------------------------------------|--------------|--------------------------------------------------|-----------------------------------------|
|                                                   | Type Code    | Description                                      | Activity Date                           |
|                                                   | 0001         | Administrative Building                          | 13-JUN-1994                             |
|                                                   | 0002         | Computer Center                                  | 13-JUN-1994                             |
|                                                   | 0003         | Physical Plant                                   | 13-JUN-1994                             |
|                                                   | 0004         | Library                                          | 13-JUN-1994                             |
|                                                   | 0005         | Cafetaria                                        | 13-JUN-1994                             |
|                                                   | 0006         | Grounds                                          | 13-JUN-1994                             |
|                                                   | 0007         | Student Union                                    | 13-JUN-1994                             |
|                                                   | 0008         | Parking Areas                                    | 13-JUN-1994                             |
|                                                   | 0009         | Sidewalk                                         | 13-JUN-1994                             |
|                                                   | 0010         | Stairway                                         | 08-JUN-1995                             |
|                                                   |              |                                                  |                                         |
|                                                   |              |                                                  |                                         |

#### Procedure

Follow these steps to complete the process.

| Step | Action                                                                    |
|------|---------------------------------------------------------------------------|
| 1    | Access the Health and Safety Incident Location Type Validation Form       |
|      | (PTVHSLT).                                                                |
| 2    | Enter the next sequential number in the <b>Type Code</b> field.           |
| 3    | Enter a description of the location type in the <b>Description</b> field. |
|      | Example: McNeil Dormitory.                                                |
| 4    | Click the Save icon.                                                      |
| 5    | Click the <b>Exit</b> icon.                                               |

# Incident Codes, Continued

| Health and<br>Safety Incident<br>Location Rule<br>Form | The Health and Safety Incident Location Rule Form (PTRHSIL) enables you to define incident location codes for use on the Health and Safety Incident Form (PEAHSIN). |                                                                                                    |  |  |
|--------------------------------------------------------|----------------------------------------------------------------------------------------------------|----------------------------------------------------------------------------------------------------|--|--|
| (PTRHSIL)                                              | This in that ar                                                                                                    | nformation will allow investigators to locate places at your institution<br>e habitual sources for safety and health incidents. |  |  |
| Banner form                                            | 🤖 Health a                                                                                                    | nd Safety Incident Location Rules PTRHSIL 7.0 (C700) 20200000000000000000000000000000000                                        |  |  |
|                                                        | Incident                                                                                                    | Location Code: STAIRS                                                                                                    |  |  |
|                                                        | Descrip<br>Address                                                                                                    | tion: Stairs between 1st and 2nd Fir s: 2 Country View Road                                                                     |  |  |
|                                                        | Citra                                                                                                    | Melvern                                                                                                    |  |  |
|                                                        | State or                                                                                                    | Province: PA Pennsylvania                                                                                                    |  |  |
|                                                        | Zip or P                                                                                                    | ostal Code:                                                                                                    |  |  |
|                                                        | Nation C                                                                                                    | Code:                                                                                                    |  |  |
|                                                        | Activity                                                                                                    | Date: 04-JAN-1995                                                                                                    |  |  |
|                                                        |                                                                                                    |                                                                                                    |  |  |
|                                                        |                                                                                                    |                                                                                                    |  |  |
| Procedure                                              | Follov                                                                                                    | v these steps to complete the process.                                                                                          |  |  |
|                                                        | Step                                                                                                    | Action                                                                                                    |  |  |
|                                                        | 1                                                                                                    | Access the Health and Safety Incident Locations Rule Form                                                                       |  |  |
|                                                        |                                                                                                    | (PTRHSIL).                                                                                                    |  |  |
|                                                        | 2                                                                                                    | Enter a 1- to 6-character code in the <b>Incident Location</b> field, for the                                                   |  |  |
|                                                        |                                                                                                    | incident location rule that you are defining                                                                                    |  |  |
|                                                        | 3                                                                                                    | Perform a <b>Next Block</b> function.                                                                                           |  |  |
|                                                        | 4                                                                                                    | Enter a description or title of the incident location in the <b>Description</b>                                                 |  |  |
|                                                        |                                                                                                    | field.                                                                                                    |  |  |
|                                                        | 5                                                                                                    | Enter the incident location's street address in the <b>Address</b> field.                                                       |  |  |
|                                                        | 6                                                                                                    | Enter the city associated with this incident location in the <b>City</b> field.                                                 |  |  |
|                                                        | 7                                                                                                    | Double-click in the <b>State or Province</b> field and select the ZIP or postal                                                 |  |  |
|                                                        |                                                                                                    | code of this incident location.                                                                                                 |  |  |
|                                                        | 8                                                                                                    | Enter the ZIP or postal code of the incident location in the <b>ZIP or</b>                                                      |  |  |
|                                                        |                                                                                                    | Postal Code field.                                                                                                    |  |  |
|                                                        | 9                                                                                                    | Enter "157" in the <b>Nation Code</b> field for the United States of America                                                    |  |  |
|                                                        |                                                                                                    | or double-click and select the nation code from the list.                                                                       |  |  |
|                                                        | 10                                                                                                    | Double-click in the <b>Location Type</b> field and select the incident                                                          |  |  |
|                                                        |                                                                                                    | location's location type.                                                                                                    |  |  |
|                                                        | 11                                                                                                    | Click the Save icon.                                                                                                    |  |  |
|                                                        | 12                                                                                                    | Click the <b>Exit</b> icon.                                                                                                    |  |  |
|                                                        |                                                                                                    |                                                                                                    |  |  |

### **Hazard Codes**

| Introduction   | OSHA Compliance Inspections (or a similar state program) are often<br>unannounced and may be the result of a complaint. The inspectors may ask to<br>see certain documents such as MSDS, OSHA reports, and attendance reports<br>for such mandated items as Hazardous Materials training.                                                                      |  |  |  |  |
|----------------|----------------------------------------------------------------------------------------------------|--|--|--|--|
|                | If violations are found, they will be one of six major types:                                                                                                    |  |  |  |  |
|                | <ul> <li><i>Willful</i> violations refer to hazardous conditions that were known and ignored by the institution and could cause death or serious injuries. The penalty includes a large fine.</li> <li><i>Repeated</i> violations occur when the institution fails to correct a previously recognized violation. The penalty includes a large fine.</li> </ul> |  |  |  |  |
|                | <ul> <li><i>Serious</i> violations must have the potential to cause serious injury or death and the institution should have known about it. The penalty is a significant fine.</li> <li><i>OSHA Standard</i> violation is one that violates an OSHA standard but has</li> </ul>                                                                                |  |  |  |  |
|                | <ul> <li>Failure to Correct violations may result in a "per day" fine for failing to correct a cited violation.</li> </ul>                                                                                                    |  |  |  |  |
|                | • <i>De Minimus</i> violations are minor infractions cited in the report but have no fine attached.                                                                                                    |  |  |  |  |
| Required forms | The follow rule and validation and application forms regarding hazards must<br>be established before recording a health and safety incident:                                                                                                    |  |  |  |  |
|                | • Hazard Standard Precautions Validation Form (PTVHZSP)                                                                                                    |  |  |  |  |
|                | Hazard Type Code Validation Form (PTVHZTC)                                                                                                    |  |  |  |  |
|                | Manufacturer Validation Form (PTVMANU)                                                                                                    |  |  |  |  |
|                | Hazard Materials Rule Form (PTRHAZD)                                                                                                    |  |  |  |  |
|                | Position Hazard Form (PEAPNHZ)                                                                                                    |  |  |  |  |
|                | Continued on the next page                                                                                                    |  |  |  |  |

| Hazard<br>Standard<br>Precautions<br>Validation Form<br>(PTVHZSP) | The Hazard Standard Precautions Validation Form (PTVHZSP) establishes<br>codes identifying precautions that should be taken against health and safety<br>hazards. The codes defined on this form are entered on the Hazardous<br>Materials Rule Form (PTRHAZD). |
|-------------------------------------------------------------------|----------------------------------------------------------------------------------------------------|
| Ranner form                                                       | B Hazard Standard Precautions Validation From PTVHZSP 7.0 (C700)                                                                                                    |

**Banner** form

| Precautions Code | Description                  | Activity Date |
|------------------|------------------------------|---------------|
| 0001             | Take a break often           | 13-JUN-1994   |
| 0002             | Wear Ear Plugs               | 13-JUN-1994   |
| 0003             | Wear Gloves                  | 13-JUN-1994   |
| 0004             | Wear Goggles                 | 13-JUN-1994   |
| 0005             | Wear Protective Clothing/Hat | 13-JUN-1994   |
| 0006             | Pregnant Women s/b Cautious  | 13-JUN-1994   |
| 0007             | Wear Back Support            | 07-JUN-1995   |
| 0008             | Use Special Office Car       | 07-JUN-1995   |
| 0012             | Use Hand Rail                | 08-JUN-1995   |

#### Procedure

Follow these steps to complete the process.

| Step | Action                                                                        |
|------|-------------------------------------------------------------------------------|
| 1    | Access the Hazard Standard Precautions Validation Form (PTVHZSP).             |
| 2    | Enter the next sequential number in the <b>Precautions Code</b> field.        |
| 3    | Enter a description of the hazard precaution in the <b>Description</b> field. |
|      |                                                                               |
|      | Example: Walk Carefully.                                                      |
| 4    | Click the Save icon.                                                          |
| 5    | Click the <b>Exit</b> icon.                                                   |

Hazard Type<br/>Code ValidationThe Hazard Type Code Validation Form (PTVHZTC) establishes codes<br/>identifying health and safety hazard types. The codes defined on this form are<br/>entered on the Hazardous Materials Rule Form (PTRHAZD).(PTVHZTC)

Banner form

| azard Type Code Validation PTVHZTC | 27.0 (C700) 🔀 | ******************************* | 000000000000000000000000000000000000000 |
|------------------------------------|---------------|---------------------------------|-----------------------------------------|
|                                    | Type Code     | Description                     | Activity Date                           |
|                                    | 0001          | Uneven Walkways                 | 13-JUN-1994                             |
|                                    | 0002          | Flammable Chemicals             | 13-JUN-1994                             |
|                                    | 0003          | Computer Screens/Keyboards      | 13-JUN-1994                             |
|                                    | 0004          | Toxic Chemicals                 | 13-JUN-1994                             |
|                                    | 0005          | Unlit Interior/Exterior Halls   | 13-JUN-1994                             |
|                                    | 0006          | Ice on Walkways                 | 07-JUN-1995                             |
|                                    | 0007          | Ice on Roads                    | 07-JUN-1995                             |
|                                    | 0008          | Speeding Autos                  | 07-JUN-1995                             |
|                                    | 0011          | Dark Stairway                   | 08-JUN-1995                             |
|                                    |               |                                 |                                         |
|                                    |               |                                 |                                         |

#### Procedure

Follow these steps to complete the process.

| Step | Action                                                                  |
|------|-------------------------------------------------------------------------|
| 1    | Access the Hazard Type Code Validation Form (PTVHZTC).                  |
| 2    | Enter the next sequential number in the <b>Type Code</b> field.         |
| 3    | Enter a description of the hazard type In the <b>Description</b> field. |
|      |                                                                         |
|      | Examples: Icy walks, toxic chemicals, and dark staircases.              |
| 4    | Click the Save icon.                                                    |
| 5    | Click the <b>Exit</b> icon.                                             |

ManufacturerThe Manufacturer Validation Form (PTVMANU) establishes manufacturerValidation FormCodes for use on the Hazardous Materials Rule Form (PTRHAZD).(PTVMANU)Codes for use on the Hazardous Materials Rule Form (PTRHAZD).

**Banner form** 

|    | Code | Description         | Activity Date |
|----|------|---------------------|---------------|
| A  | PPL  | Apple Corporation   | 13-JUN-1994   |
| A  | TT   | AT&T                | 13-JUN-1994   |
| DI | EER  | John Deer Tractor   | 07-JUN-1995   |
| D  | IG   | Digital Corporation | 08-JUN-1993   |
| D  | ow   | Dow Chemical        | 13-JUN-1994   |
| IB | IM   | IBM Corporation     | 13-JUN-1994   |
| JA | ACB  | Jacobson Mowers     | 07-JUN-1995   |
| V  | VANG | Wang                | 13-JUN-1994   |
| XI | ERO  | Xerox               | 13-JUN-1994   |
| Ē  |      |                     |               |

#### Procedure

Follow these steps to complete the process.

| Step | Action                                                                   |
|------|--------------------------------------------------------------------------|
| 1    | Access the Manufacturer Validation Form (PTVMANU).                       |
| 2    | Enter a code for the manufacturer in the <b>Manufacturer Code</b> field. |
| 3    | Enter a description of the manufacturer in the <b>Description</b> field. |
| 4    | Click the Save icon.                                                     |
| 5    | Click the <b>Exit</b> icon.                                              |

Hazardous Materials Rule Form (PTRHAZD) The Hazardous Materials Rule Form (PTRHAZD) enables you to define hazard codes for use on the Health and Safety Incident Form (PEAHSIN) and the Position Hazard Form (PEAPNHZ). You can use this form to record data supplied on the manufacturer's Material Safety Data Sheet.

**Banner form** 

| Hazard Code:                                                                 |                                                                               |                             |            |          |
|------------------------------------------------------------------------------|-------------------------------------------------------------------------------|-----------------------------|------------|----------|
| Description:<br>Manufacturer:                                                | Toxic Chemical                                                                | CAS Number:<br>MSDS Number: | 123<br>321 | )•<br>)• |
| Hazard Type                                                                  | Imable Chemicals<br>2 Chemicals                                               |                             |            |          |
| Precautions<br>Code<br>©<br>0003 Wear<br>0004 Wear<br>0005 Wear<br>0006 Preg | r Gloves<br>r Goggles<br>r Protective Clothing/Hat<br>nant Women s/b Cautious |                             |            |          |

Procedure

Follow these steps to complete the process.

| Step | Action                                                                        |
|------|-------------------------------------------------------------------------------|
| 1    | Access the Hazard Materials Rule Form (PTRHAZD).                              |
| 2    | Enter a unique 1 to 4-character code in the <b>Hazard Code</b> field, for the |
|      | hazard you are defining.                                                      |
| 3    | Perform a <b>Next Block</b> function.                                         |
| 4    | Select the <b>OK</b> button to add a new hazard code.                         |
| 5    | Enter a description of the hazard code in the <b>Description</b> field.       |
|      |                                                                               |
|      | <i>Example</i> : Marble stairs.                                               |
| 6    | Enter the CAS number in the CAS No field.                                     |
|      |                                                                               |
|      | Note: The CAS Number is the federal ID number from the                        |
|      | manufacturer's Material Safety Data Sheet.                                    |
| 7    | Double-click in the Manufacturer field and select the manufacturer            |
|      | responsible for the hazard.                                                   |

| Proce | Procedure, continued                                                                                                    |  |  |
|-------|----------------------------------------------------------------------------------------------------|--|--|
| Step  | Action                                                                                                    |  |  |
| 8     | Enter the MSDS number in the MSDS No field.                                                                                                    |  |  |
|       | <u>Note:</u> The <b>MSDS number</b> is the number associated with this hazard by the primary manufacturer on the Material Safety Data Sheet. The manufacturer/MSDS combination must be unique to this hazard. |  |  |
| 9     | Click the Save icon.                                                                                                    |  |  |
| 10    | Perform a <b>Next Block</b> function.                                                                                                    |  |  |
| 11    | Double-click in the <b>Hazard Type</b> field and select the hazard type code.                                                                                                    |  |  |
| 12    | Perform a Next Block function.                                                                                                    |  |  |
| 13    | Double-click in the <b>Code</b> field and select the hazard precaution code.                                                                                                    |  |  |
|       | <u>Note:</u> You can assign more that one hazard type and precaution code to a hazard code.                                                                                                    |  |  |
| 14    | Click the Save icon.                                                                                                    |  |  |

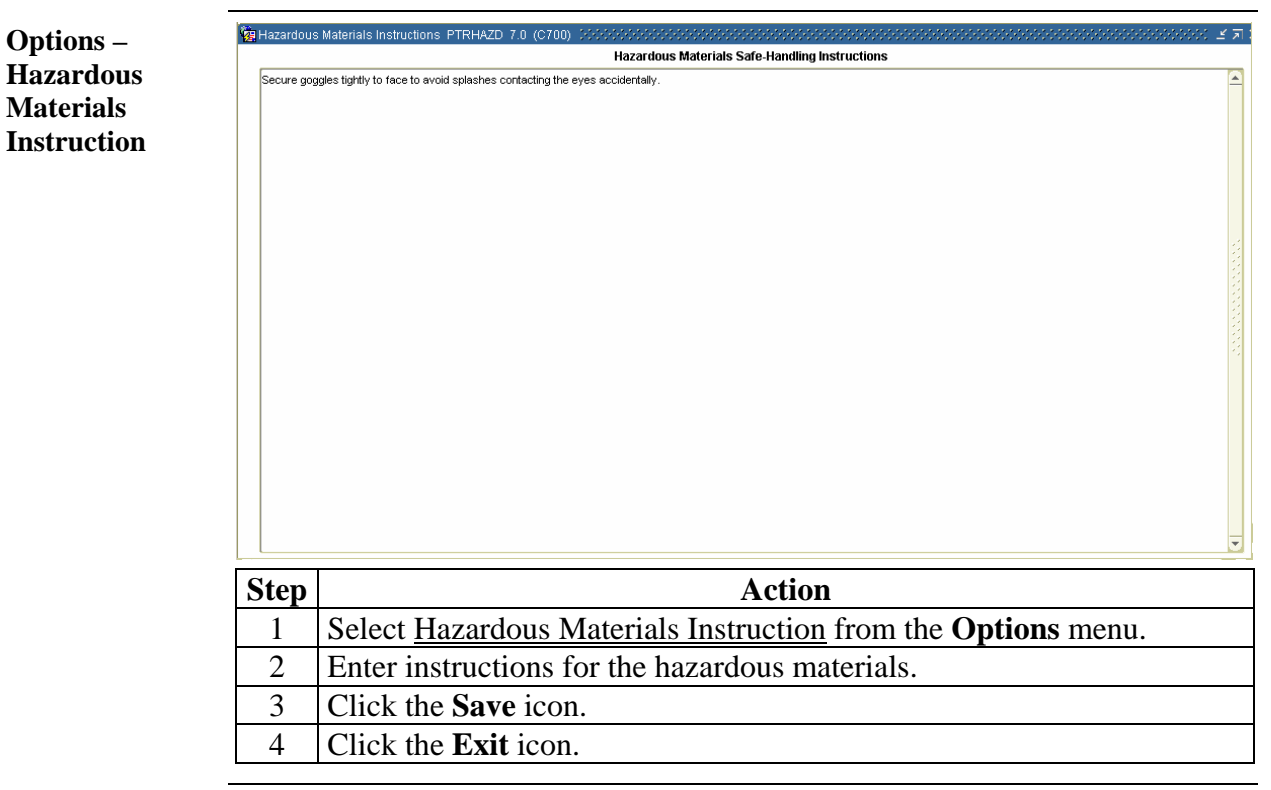

Position HazardThe Position Hazard Form (PEAPNHZ) allows you to associate possible<br/>employee hazards with a specified position.(PEAPNHZ)

**Banner** form

| 🧟 Position H | azard PEAPNHZ 7.0 (C700) 30000000000000000000000000000000000 |
|--------------|--------------------------------------------------------------|
| Position:    | M00002 Electrician                                           |
| Hazardo      | us Materials                                                 |
| 1            | Toxic Chemical                                               |
|              |                                                              |
|              |                                                              |
|              |                                                              |
|              |                                                              |
|              |                                                              |
|              |                                                              |
|              |                                                              |

#### Procedure

Follow these steps to complete the process.

| Step | Action                                                                                  |
|------|-----------------------------------------------------------------------------------------|
| 1    | Access the Position Hazard Form (PEAPNHZ).                                              |
| 2    | Select the <b>Search</b> function in the <b>Position</b> field, and select the position |
|      | code that you are defining as hazardous.                                                |
| 3    | Double-click in the Hazardous Material Code field and select the                        |
|      | code to associate with the hazardous position.                                          |
| 4    | Click the Save icon.                                                                    |
| 5    | Click the <b>Exit</b> icon.                                                             |

# Medical and Disability Codes

| Introduction                                                    | These rule and validation and application forms regarding medical and disability codes must be established before recording a health and safety incident:                                                                                                    |  |  |  |
|-----------------------------------------------------------------|----------------------------------------------------------------------------------------------------|--|--|--|
|                                                                 | <ul> <li>Health and Safety Medical Codes Rule Form (PTRHSME)</li> <li>Disability Status Validation Form (PTVDISA)</li> <li>Health and Safety Medical Condition Type Validation Form (PTVHSMT)</li> <li>Medical Disability Rule Form (GORMEDR)</li> <li>Accommodation Request Status Validation Form (PTVRQST)</li> <li>Accommodation Status Validation Form (PTVACST)</li> </ul> |  |  |  |
| Health and<br>Safety Medical<br>Codes Rule<br>Form<br>(PTRHSME) | The Health and Safety Medical Codes Rule Form (PTRHSME) enables you to define medical codes for use on the Health and Safety Incident Form (PEAHSIN).                                                                                                    |  |  |  |
|                                                                 |                                                                                                    |  |  |  |

| Banner form | 🙀 Health an | i Safety Medical Codes Rules PTRHSME 7.0 (C700) 20000000000000000000000000000000000 |                                 |               |  |  |  |
|-------------|-------------|-------------------------------------------------------------------------------------|---------------------------------|---------------|--|--|--|
|             | Medical     | Me                                                                                  | dical                           |               |  |  |  |
|             | Code        | Description Condit                                                                  | ion Type<br>▼                   | Activity Date |  |  |  |
|             | BONE        | Sprained/Broken                                                                     | J Injury                        | 02-JUN-1994   |  |  |  |
|             | EYES        | Eyes Burn/Toxic Chemicals                                                           | J Injury                        | 08-JUN-1993   |  |  |  |
|             |             |                                                                                     |                                 | 19-NOV-2004   |  |  |  |
|             |             |                                                                                     |                                 |               |  |  |  |
|             |             |                                                                                     |                                 |               |  |  |  |
|             |             |                                                                                     |                                 |               |  |  |  |
|             |             |                                                                                     |                                 |               |  |  |  |
| Procedure   | Follov      | w these steps to complete the process                                               | 5.                              |               |  |  |  |
|             | Step        | tion                                                                                |                                 |               |  |  |  |
|             | 1           | Access the Health and Safety Medie                                                  | cal Codes Rule Form (PTRH       | ISME).        |  |  |  |
|             | 2           | Enter a 1- to 4- character code in th                                               | e Medical Code field, to ide    | entify        |  |  |  |
|             |             | the medical condition.                                                              |                                 |               |  |  |  |
|             | 3           | 8 Enter a description of the medical condition in the <b>Description</b> fie        |                                 |               |  |  |  |
|             | 4           | Double-click in the Medical Condi                                                   | ition Type field and select the | he code       |  |  |  |
|             |             | for an injury.                                                                      |                                 |               |  |  |  |
|             | 5           | Click the Save icon.                                                                |                                 |               |  |  |  |
|             | 6           | Click the <b>Exit</b> icon.                                                         |                                 |               |  |  |  |

| Disability Status<br>Validation Form<br>(PTVDISA) | The Disability Status Validation Form (PTVDISA) enables you to define disability codes and descriptions. The codes established here identify the nature of a disability caused by a health and safety incident and are entered on the Health and Safety Incident Form (PEAHSIN). Note: It's important to track employees with chronic health and safety problems. Too often, some employees will use their Worker's Compensation benefits to their own advantage and will even falsify accidents and the extent of their injuries. A program of thorough accident investigation and close ties to the injured employee will discourage false claims. |                                                                                 |  |  |  |  |  |
|---------------------------------------------------|----------------------------------------------------------------------------------------------------|---------------------------------------------------------------------------------|--|--|--|--|--|
| Banner form                                       | Status Validation       PTVDISA 7.0 (C700)       Description       Activity Date         ITD       Long Term Disability       13-JUN-1994         PERM       Permanent Disability       13-JUN-1994         STD       Short Term Disability       13-JUN-1994         I       I       I         I       I       I         I       I       I         I       I       I         I       I       I         I       I       I                                                                                                    |                                                                                 |  |  |  |  |  |
| Procedure                                         | Follow                                                                                                    | w these steps to complete the process.                                          |  |  |  |  |  |
|                                                   | Step                                                                                                    | Action                                                                          |  |  |  |  |  |
|                                                   | 1                                                                                                    | Access the Disability Status Validation Form (PTVDISA).                         |  |  |  |  |  |
|                                                   | 2                                                                                                    | Enter a 1- to 6-character code in the <b>Status Code</b> field, to identify the |  |  |  |  |  |
|                                                   | 3                                                                                                    | Enter a description of the status code in the <b>Description</b> field          |  |  |  |  |  |
|                                                   | 4                                                                                                    | Click the <b>Save</b> icon                                                      |  |  |  |  |  |
|                                                   | 5                                                                                                    | Click the <b>Exit</b> icon.                                                     |  |  |  |  |  |
|                                                   |                                                                                                    |                                                                                 |  |  |  |  |  |

| Health and<br>Safety Medical<br>Condition Type<br>Form | The Health and Safety Medical Condition Type Form (PTVHSMT) contains<br>health and safety medical type codes as defined by OSHA. Its purpose is to<br>supply the system with codes required for OSHA reporting. |  |  |  |
|--------------------------------------------------------|----------------------------------------------------------------------------------------------------|--|--|--|
| (PTVHSMT)                                              | This form is delivered to you with current medical type codes as defined and required by OSHA. You should not revise it until you received notification from SunGard SCT.                                       |  |  |  |

When SunGard SCT receives notice of a change in reporting requirements that affects the medical type codes defined on this form, we will send instructions for making amendments to this data, along with any required programming changes.

#### **Banner form**

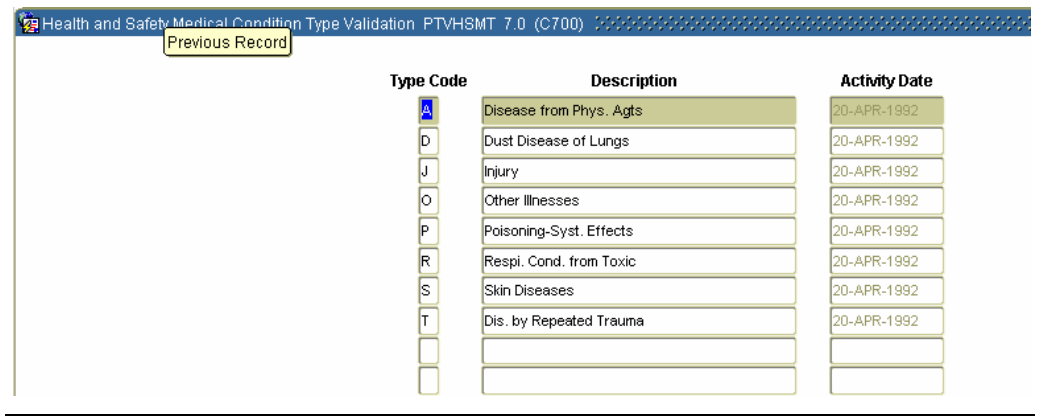

*Continued on the next page* 

Medical Disability Rule GORMEDR 7.0 (C70

Medical Disability Rule Form (GORMEDR) The Medical Disability Rule Form (GORMEDR) is used to associate disability types with medical code conditions.

| Dommon | famme |
|--------|-------|
| вanner | Iorm  |

| Medical Code Info     | ormation                   |          |          |               |
|-----------------------|----------------------------|----------|----------|---------------|
| Medical Code          | Description                |          |          |               |
| >> 📴                  | Visually Impaired          |          |          | <u>A</u>      |
| DE                    | Hearing Impaired           |          |          |               |
| DI                    | Diabetic Insulin User      |          |          | _             |
| EP                    | Epileptic                  |          |          |               |
| GN                    | Generic Medical identifier |          |          |               |
|                       |                            |          |          |               |
| Dischility Group Infe | armatian                   |          |          |               |
| Disability Group Into | Description                | Default? | Liser ID | Activity Date |
|                       | Description                | Dordan.  |          | Heavily Dute  |
|                       |                            |          |          | 19-NOV-2004   |
|                       |                            |          |          |               |
|                       |                            |          |          |               |
|                       |                            |          |          |               |
|                       |                            |          |          |               |
|                       |                            |          |          |               |
|                       |                            |          |          |               |
|                       |                            |          |          |               |
|                       |                            |          |          |               |
|                       |                            |          |          |               |
|                       |                            |          |          |               |
|                       |                            |          |          |               |
|                       |                            |          |          |               |

#### Procedure

Follow these steps to complete the process.

| Step | Action                                                                           |
|------|----------------------------------------------------------------------------------|
| 1    | Access the Medical Disability Rule Form (GORMEDR).                               |
| 2    | Highlight a medical code in the Medical Code field.                              |
| 3    | Double-click in the <b>Disability Type</b> field and select a disability type to |
|      | be associated with the medical code.                                             |
| 4    | Click the Save icon.                                                             |
| 5    | Click the <b>Exit</b> icon.                                                      |

AccommodationThe Accommodation Request Status Validation Form (PTVRQST) allows you<br/>to establish user-defined status codes for accommodation requests.Validation Form<br/>(PTVRQST)

Banner form

| -    |             |             |             |
|------|-------------|-------------|-------------|
| Requ | iest Status | Description | ActMty Date |
| RA   | MP Wheel    | Ichair Ramp | 19-NOV-2004 |
| l l  |             |             | 19-NOV-2004 |
|      |             |             |             |
|      |             |             |             |
|      |             |             |             |

Procedure

Follow these steps to complete the process.

| Step | Action                                                                     |
|------|----------------------------------------------------------------------------|
| 1    | The Accommodation Request Status Validation Form (PTVRQST).                |
| 2    | Enter a status code for the accommodation request in the                   |
|      | Accommodation Request Status field.                                        |
| 3    | Enter a description of the accommodation request in the <b>Description</b> |
|      | field.                                                                     |
| 4    | Click the Save icon.                                                       |
| 5    | Click the <b>Exit</b> icon.                                                |

AccommodationThe Accommodation Status Validation Form (PTVACST) is used to establish<br/>user-defined statues of accommodation codes that will be tracked.Validation Form<br/>(PTVACST)

#### Banner form

| Accommo | dation    |             |               |
|---------|-----------|-------------|---------------|
| Statu   | IS        | Description | Activity Date |
| COMP    | Completed |             | 19-NOV-2004   |
|         |           |             | 19-NOV-2004   |
|         |           |             |               |
|         |           |             |               |
|         |           |             |               |
|         | $\neg$    |             |               |

Procedure

Follow these steps to complete the process.

| Step | Action                                                                    |
|------|---------------------------------------------------------------------------|
| 1    | Access the Accommodation Status Validation Form (PTVACST).                |
| 2    | Enter a status code for the accommodation in the Accommodation            |
|      | Status field.                                                             |
| 3    | Enter a description of the accommodation status in the <b>Description</b> |
|      | field.                                                                    |
| 4    | Click the Save icon.                                                      |
| 5    | Click the <b>Exit</b> icon.                                               |

# Health and Safety Costs Codes

| Introduction | The for<br>establi<br>• He<br>• W                                                                                                    | ollow validation forms regarding health and safety costs codes must be<br>lished before recording a health and safety incident:<br>ealth and Safety Cost Reasons Validation Form (PTVHSCR)<br>/orkers Compensation Classification Validation Form (PTVWKCP) |                                   |                            |  |  |
|--------------|----------------------------------------------------------------------------------------------------|----------------------------------------------------------------------------------------------------|-----------------------------------|----------------------------|--|--|
| Banner form  | nner form The Health and Safety Cost Reasons Validation Form (PTVHSCR reason codes for associated health and safety expenses. Codes def form are entered on the Health and Safety Incident Form (PEAHS) |                                                                                                    |                                   |                            |  |  |
|              |                                                                                                    | Reason Code                                                                                                    | Description                       | Activity Date              |  |  |
|              |                                                                                                    | EQU                                                                                                    | Bought new equipment              | 08-JUN-1993                |  |  |
|              |                                                                                                    | ERGO                                                                                                    | Ergonomic desks and chairs        | 04-JAN-1995                |  |  |
|              |                                                                                                    | PHYS                                                                                                    | Physical therapy                  | 04-JAN-1995                |  |  |
|              |                                                                                                    | SAFT                                                                                                    | Bought new safety gear            | 08-JUN-1993                |  |  |
|              |                                                                                                    | STIC                                                                                                    | Repaired Stairway Edges           | 08-JUN-1995                |  |  |
|              |                                                                                                    |                                                                                                    | Cost associated with lawsuit      | 13-JUN-1994<br>19-NOV-2004 |  |  |
| Procedure    | Follov                                                                                                    | v these steps to complete the                                                                                                    | process.                          |                            |  |  |
|              | Step                                                                                                    |                                                                                                    | Action                            |                            |  |  |
|              | 1                                                                                                    | Access the Health and Safe (PTVHSCR).                                                                                                    | ty Cost Reasons Validatio         | n Form                     |  |  |
|              | 2                                                                                                    | Enter a 1- to 4- character co cost reason.                                                                                                    | ode in the <b>Reason Code</b> fi  | eld, to identify the       |  |  |
|              | 3                                                                                                    | Enter a description of the co                                                                                                    | ost reason in the <b>Descript</b> | ion field.                 |  |  |
|              |                                                                                                    | Note: Examples include erg                                                                                                    | onomically sound furnitu          | re, safety                 |  |  |
|              |                                                                                                    | equipment, and repairs and                                                                                                    | renovations to prevent fut        | ture accidents.            |  |  |
|              | 4                                                                                                    | Click the <b>Save</b> icon.                                                                                                    |                                   |                            |  |  |
|              | 5                                                                                                    | Click the <b>Exit</b> icon.                                                                                                    |                                   |                            |  |  |
|              |                                                                                                    |                                                                                                    |                                   |                            |  |  |

#### Health and Safety Costs Codes, Continued

**Banner form** The Workers Compensation Classification Validation Form (PTVWKCP) enables you to establish Workers Compensation classification codes and descriptions for use on the Employee Jobs Form (NBAJOBS).

#### Notes:

Organizational injuries increase the cost of doing business. It is helpful to examine, with your agent, copies of your loss runs for Workers' Compensation and general liability reports. Occasionally, you may wish to put your insurance contracts out for bid. This may save your institution a considerable amount of money. Make sure to obtain references if you decided to change carriers. You may also save on premiums if your company carries both your Workers' Compensation policy and your general liability policy. Having a separate company for each may cause disputes over whose jurisdiction a claim may fall.

On a weighted basis according to risk (PTVWKCP) enables you to establish Workers' Compensation classification codes and descriptions for use on NBAJOBS. Different employee classes will have different rates for Workers' Compensation insurance premiums (generally, the campus maintenance department will have the highest rates). Rates are determined by risk exposure, frequency of claims, and the amount of the claim. Non-deductible insurance coverage will lead to higher rates, so institutions should consider self-insurance for the first \$500 or so to avoid higher premiums.

There is a universal classification system in higher education for workers' compensation to allow you to perform a comparison analysis between your institution and the experience averages. Even if you compare favorably with the national average, you can probably improve your health and safety program and contain your costs even more. On NBAJOBS, in the Miscellaneous Job Information Window, the Workers' Compensation codes established on PTVWKCP will be displayed.

# Health and Safety Costs Codes, Continued

| Banner form | 🦉 Workers                                   | s Compensation Classification Validation F                             | PTWKCP 7.0 | (C700) 0000000000000000000000000000000000 |               |  |  |
|-------------|---------------------------------------------|------------------------------------------------------------------------|------------|-------------------------------------------|---------------|--|--|
|             |                                             |                                                                        | Code       | Description                               | Activity Date |  |  |
|             |                                             | 0                                                                      | 0001       | Administrative/Support Staff              | 13-JUN-1994   |  |  |
|             |                                             | e e e e e e e e e e e e e e e e e e e                                  | 0002       | Maintenance                               | 13-JUN-1994   |  |  |
|             |                                             | le le le le le le le le le le le le le l                               | 0003       | Security                                  | 13-JUN-1994   |  |  |
|             |                                             |                                                                        |            |                                           |               |  |  |
|             |                                             |                                                                        |            |                                           |               |  |  |
|             |                                             | l                                                                      |            |                                           |               |  |  |
| Procedure   | Follow these steps to complete the process. |                                                                        |            |                                           |               |  |  |
|             | Step                                        | Action                                                                 |            |                                           |               |  |  |
|             | 1                                           | Access the Workers Compensation Classification Validation Form         |            |                                           |               |  |  |
|             |                                             | (PTVWKCP).                                                             |            |                                           |               |  |  |
|             | 2                                           | Enter the next sequential number in the <b>Code</b> field.             |            |                                           |               |  |  |
|             | 3                                           | Enter a description of the department, group, or individual that would |            |                                           |               |  |  |
|             |                                             | qualify for workers compensation in the <b>Description</b> field.      |            |                                           |               |  |  |
|             | 4                                           | Click the <b>Save</b> icon.                                            |            |                                           |               |  |  |
|             | 5                                           | Click the <b>Exit</b> icon.                                            |            |                                           |               |  |  |

# **Status Information Codes**

| Introduction                                    | These before                                                                            | validation forms regarding status information codes must be established recording a health and safety incident:                                                                                                    |                           |  |  |  |
|-------------------------------------------------|-----------------------------------------------------------------------------------------|----------------------------------------------------------------------------------------------------|---------------------------|--|--|--|
|                                                 | <ul> <li>Inc</li> <li>He</li> <li>Lit</li> <li>Re</li> <li>All of<br/>(PEAH)</li> </ul> | eident Status Validation Form (PTVISTA)<br>alth and Safety Party Classification Validation Form (PTVHSPC)<br>igation Status Validation Form (PTVLITG)<br>commendation Status Validation Form (PTVRSTA)<br>the above codes are used in the Health and Safety Incident Form<br>HSIN). |                           |  |  |  |
| Incident Status<br>Validation Form<br>(PTVISTA) | The In<br>the add                                                                       | ncident Status Validation Form (PTVISTA) establishes codes identifying ministrative status of a grievance or a health and safety incident.                                                                                                    |                           |  |  |  |
|                                                 | 🙀 Inciden                                                                               | nt Status Validation PTVISTA 7.0 (C700) 20000000000000000000000000000000000                                                                                                    |                           |  |  |  |
|                                                 |                                                                                         |                                                                                                    |                           |  |  |  |
|                                                 |                                                                                         | Status Code Description Activity Date                                                                                                    |                           |  |  |  |
|                                                 |                                                                                         | D Discarded 08-JUN-1993                                                                                                    |                           |  |  |  |
|                                                 |                                                                                         | Inactive 08-JUN-1993                                                                                                    |                           |  |  |  |
|                                                 |                                                                                         | R Review 08-JUN-1993                                                                                                    |                           |  |  |  |
|                                                 |                                                                                         | V Investigation 08-JUN-1993                                                                                                    |                           |  |  |  |
|                                                 |                                                                                         | 19-NOV-2004                                                                                                    |                           |  |  |  |
|                                                 |                                                                                         |                                                                                                    |                           |  |  |  |
|                                                 |                                                                                         |                                                                                                    |                           |  |  |  |
| Procedure                                       | Follow                                                                                  | w these steps to complete the process.                                                                                                    |                           |  |  |  |
|                                                 | Step                                                                                    | Action                                                                                                    |                           |  |  |  |
|                                                 | 1                                                                                       | Access the Incident Status Validation Form (PTVISTA).                                                                                                    |                           |  |  |  |
|                                                 | 2                                                                                       | Enter a 1-character code in the Status Code field to identify the s                                                                                                    | status.                   |  |  |  |
|                                                 | 3                                                                                       | Enter a description of the status in the <b>Description</b> field.                                                                                                    |                           |  |  |  |
|                                                 | 4                                                                                       | Click the <b>Save</b> icon.                                                                                                    |                           |  |  |  |
|                                                 | 5                                                                                       | Click the <b>Fyit</b> icon                                                                                                    | lick the <b>Frit</b> icon |  |  |  |
|                                                 | $\frac{1}{2}$                                                                           | Access the Incident Status Validation Form (PTVISTA).<br>Enter a 1-character code in the <b>Status Code</b> field to identify the status.                                                                                                    |                           |  |  |  |
|                                                 | 4                                                                                       | Click the <b>Save</b> icon                                                                                                    |                           |  |  |  |
|                                                 | 5                                                                                       | lick the <b>Exit</b> icon                                                                                                    |                           |  |  |  |

# Status Information Codes, Continued

| lealth and<br>afety Party<br>Classification<br>Validation Form<br>PTVHSPC) | The Health and Safety Party Classification Validation Form (PTVHSPC) identifies the people who were involved in the health and safety incident. |                                   |                                 |               |  |
|----------------------------------------------------------------------------|----------------------------------------------------------------------------------------------------|-----------------------------------|---------------------------------|---------------|--|
| Banner form                                                                | Realth and Safety Party C                                                                                                    | Classification Validation PTVHSPC | 7.0 (C700) 00000000000000000000 |               |  |
|                                                                            |                                                                                                    | Code                              | Description                     | Activity Date |  |
|                                                                            |                                                                                                    | PERP                              | Perpetrator                     | 08-JUN-1993   |  |
|                                                                            |                                                                                                    | SUP                               | Supervisor                      | 08-JUN-1993   |  |
|                                                                            |                                                                                                    | VIC                               | Victim                          | 08-JUN-1993   |  |
|                                                                            |                                                                                                    | VVIT                              | Witness                         | 08-JUN-1993   |  |
|                                                                            |                                                                                                    |                                   |                                 |               |  |
| Procedure                                                                  | Follow these step                                                                                                    | ps to complete the pr             | ocess.                          |               |  |
|                                                                            | Step                                                                                                    |                                   | Action                          |               |  |

| Step |
|------|

| Step | Action                                                                         |
|------|--------------------------------------------------------------------------------|
| 1    | Access the Health and Safety Party Classification Form (PTVHSPC).              |
| 2    | Enter a 1- to 4-character code in the <b>Code</b> field to identify the party  |
|      | classification code.                                                           |
| 3    | Enter a description of the party classification code in the <b>Description</b> |
|      | field.                                                                         |
| 4    | Click the Save icon.                                                           |
| 5    | Click the <b>Exit</b> icon.                                                    |

### Status Information Codes, Continued

| Litigation Status            | The Litigation Status Validation Form (PTVLITG) establishes codes |
|------------------------------|-------------------------------------------------------------------|
| Validation Form<br>(PTVLITC) | identifying the status of health and safety litigation.           |
|                              |                                                                   |

| Banner form | 🙀 Litigation Status Validation PTVLITG 7.0 (C700) | 000000000000000000000000000000000000000 |               |
|-------------|---------------------------------------------------|-----------------------------------------|---------------|
|             | Status Code                                       | Description                             | Activity Date |
|             |                                                   | Active                                  | 08-JUN-1993   |
|             | C                                                 | Considering                             | 08-JUN-1993   |
|             | s                                                 | Settled                                 | 08-JUN-1993   |
|             |                                                   |                                         |               |
|             |                                                   |                                         |               |
|             |                                                   |                                         |               |

Procedure

Follow these steps to complete the process.

| Step | Action                                                                          |
|------|---------------------------------------------------------------------------------|
| 1    | Access the Litigation Status Validation Form (PTVLITG).                         |
| 2    | Enter a 1-character code in the <b>Status Code</b> field to define a litigation |
|      | status.                                                                         |
| 3    | Enter the description of the litigation status in the <b>Description</b> field. |
| 4    | Click the <b>Save</b> icon.                                                     |
| 5    | Click the <b>Exit</b> icon.                                                     |

Continued on the next page

### Status Information Codes, Continued

RecommendationThe Recommendation Status Validation Form (PTVRSTA) establishes<br/>recommendation codes for use with health and safety incident claims.Form<br/>(PTVRSTA)

#### **Banner form**

| Status Code | Description | Activity Date |
|-------------|-------------|---------------|
|             | Active      | 08-JUN-1993   |
|             | Inactive    | 12-JUN-1995   |
| J           | Rejected    | 12-JUN-1995   |
| Р           | Planning    | 08-JUN-1993   |
| R           | Review      | 08-JUN-1993   |
| Π           |             |               |
| П           |             | - <u> </u>    |

#### Procedure

| Follow | these | steps | to co | omplete | the | process. |
|--------|-------|-------|-------|---------|-----|----------|
|--------|-------|-------|-------|---------|-----|----------|

| Step | Action                                                             |
|------|--------------------------------------------------------------------|
| 1    | Access the Recommendation Status Validation Form (PTVRSTA).        |
| 2    | Enter a 1-character code in the Status Code field to define a      |
|      | recommendation status.                                             |
| 3    | Enter a description of the status in the <b>Description</b> field. |
| 4    | Click the Save icon.                                               |
| 5    | Click the <b>Exit</b> icon.                                        |

### Training through Skills Codes

# **Introduction** Employees require training to ensure a safe working environment. SCT Banner allows for the tracking of skills your employees need or have acquired.

The follow rule forms regarding skills codes must be established before recording a health and safety incident:

- Skill Codes Rule Form (PTRSKIL)
- Skill Levels Rule Form (PTRSKLV)

<u>Note:</u> In the following exercises, you'll simply be viewing the forms and thinking about how you can identify skills and skill levels at your institution.

These codes are normally created within the Biographic/Demographic module.

# Training through Skills Codes, Continued

| Skill Codes Rule<br>Form<br>(PTRSKIL) | The Skill Codes Rule Form (PTRSKIL) enables you to create a skill code, describe the skill, and tell whether competence levels exist for the skill. Codes defined on this form are entered on the Employee Skills Form (PPASKIL) and the Skills Inventory Form (PPASINV). |
|---------------------------------------|----------------------------------------------------------------------------------------------------|
|                                       |                                                                                                    |

Banner form

| 🧑 Skill Code | Skill Cades Rules PTRSKIL 7.0 (C700) 30300000000000000000000000000000000 |          |               |  |  |
|--------------|--------------------------------------------------------------------------|----------|---------------|--|--|
|              |                                                                          | Level    |               |  |  |
| Skill Cod    | e                                                                        | Required | Activity Date |  |  |
| 000001       | Lotus Spreadsheet                                                        |          | 13-JUN-1994   |  |  |
| 000002       | WordPerfect                                                              |          | 13-JUN-1994   |  |  |
| 000003       | 'C' Programming                                                          |          | 13-JUN-1994   |  |  |
| 000004       | SQLPlus                                                                  |          | 13-JUN-1994   |  |  |
|              |                                                                          |          |               |  |  |
|              |                                                                          |          |               |  |  |

Procedure

Follow these steps to complete the process.

| Step | Action                                                                                                    |
|------|----------------------------------------------------------------------------------------------------|
| 1    | Access the Skill Codes Rule Form (PTRSKIL).                                                                                                    |
| 2    | View the Skill Code, Description, and Level Required fields.                                                                                       |
|      | <u>Notes:</u> The Level Required checkbox should be selected if the skill has different levels of competence. For example, Beginning and Advanced. |
|      | If the Level Required checkbox is selected, use the Skill Level Rule<br>Form (PTRSKLV) to define skills levels for that skill code.                |
| 3    | Click the <b>Exit</b> icon.                                                                                                    |

### Training through Skills Codes, Continued

| Skill Levels Rule | The Skill Levels Rule From (PTRSKLV) enables you to associate competence    |
|-------------------|-----------------------------------------------------------------------------|
| From              | levels with the skill codes defined in the Skill Codes Rule Form (PTRSKIL). |
| (PTRSKLV)         | Skill levels defined here are entered on the Employee Skills Form (PPASKIL) |
|                   | and the Skills Inventory Form (PPASINV).                                    |

<u>Note:</u> Institutions can set up skill levels from beginning to advanced and apply them to the appropriate positions, and monitor employees' skill acquisitions in the health and safety areas.

The Skills Inventory Report (PPRSINV) lists employees with specified skills or skill combinations.

| Banner form      | els Rules PTRSKLV 7.0 (C700) 0000000000000000000000000000000000 |                                | 000000000000000 <u>⊻</u> 1 |
|------------------|-----------------------------------------------------------------|--------------------------------|----------------------------|
| Skill:<br>Level: | 000002 VordPerfect                                              | Skill Value:<br>Activity Date: | 20                         |
| Skill:<br>Level: | 000002 VordPerfect                                              | Skill Value:<br>Activity Date: | 25<br>13-JUN-1994          |
| Skill:<br>Level: |                                                                 | Skill Value:<br>Activity Date: |                            |
| Skill:           |                                                                 | Skill Value:<br>Activity Date: |                            |
| Skill:           |                                                                 | Skill Value:                   |                            |
| Skill:           |                                                                 | Skill Value:                   |                            |
| Lever:<br>Skill: |                                                                 | Activity Date:                 |                            |
| Level:<br>Skill: |                                                                 | Activity Date:<br>Skill Value: |                            |
| Level:           |                                                                 | Activity Date:                 |                            |

#### Procedure

Follow these steps to complete the process.

| Step | Action                                         |
|------|------------------------------------------------|
| 1    | Access the Skill Levels Rule Form (PTRSKLV).   |
| 2    | View the <b>Skill</b> and <b>Level</b> fields. |
| 3    | Click the <b>Exit</b> icon.                    |

#### ©SunGard 2004-2005

### **Position through Accountability Codes**

**Introduction** Health and Safety maintenance is the responsibility of all employees; however, there are significant health and safety responsibilities that are given to a few positions.

Utilizing the Position related validation and rule forms in regard to health and safety, your institution will be better equipped in identifying positions that require special skills or those that may be dangerous in nature.

- The Position Class Description Validation Form (PTVCDES)
- The Position Class Rule Form (NTRPCLS)
- The Compensable Factor Rule Form (PTRCFAC)

In the following exercises, you'll view the forms and think about how you can classify positions at your institution.

#### Position through Accountability Codes, Continued

Position ClassThe Position Class Description Validation Form (PTVCDES) defines task<br/>descriptions for entry on the Position Classification Description Form<br/>(PAACDES) and the Position Description Form (PAAPDES).

Banner form

| Descriptio | n                                                            |               |
|------------|--------------------------------------------------------------|---------------|
| Code       | Description                                                  | Activity Date |
| A0001      | Do strategic planning for long range goals of the university | 13-JUN-1994   |
| A0002      | Administer budgets in excess of 1,000,000                    | 13-JUN-1994   |
| A0003      | Administer long range goals                                  | 13-JUN-1994   |
| C0001      | File documents in a timely manner                            | 13-JUN-1994   |
| C0002      | Light typing (under 50 wpm)                                  | 13-JUN-1994   |
| C0003      | Extensive typing (greater than 50 wpm)                       | 13-JUN-1994   |
| C0004      | Knowledge of WordPerfect 5.0                                 | 13-JUN-1994   |
| C0005      | Spreadsheet Skills - Lotus 123                               | 13-JUN-1994   |
| C0006      | Answer the telphone                                          | 13-JUN-1994   |
| C0007      | Receptionist duties                                          | 13-JUN-1994   |
| G0001      | Administer budgets in excess of 100,000                      | 13-JUN-1994   |
| G0004      | Excellent communication skills                               | 13-JUN-1994   |
| M0001      | Heavy lifting - > 25 pounds                                  | 13-JUN-1994   |
| M0002      | Stripping, waxing, polishing floors                          | 13-JUN-1994   |
| M0004      | Clean, paint walls and trimwork                              | 13-JUN-1994   |
| M0005      | Replace lightbulbs, fix venetian blinds                      | 13-JUN-1994   |
| M0003      | Janitorial duties - emptying trash, cleaning blackboards     | 13-JUN-1994   |
| T0002      | Administer the oracle database                               | 13-JUN-1994   |
| TP004      | Repair pc's, terminals, mac's and/or keyboards               | 13-JUN-1994   |
| TP005      | Analytical system knowledge                                  | 13-JUN-1994   |
| TP006      | Programming skills                                           | 13-JUN-1994   |
| TR001      | Repair and/or build structures                               | 13-JUN-1994   |
| TR002      | Repair brickwork                                             | 13-JUN-1994   |

#### Procedure

Follow these steps to complete the process.

| Step | Action                                                           |
|------|------------------------------------------------------------------|
| 1    | Access the Position Class Description Validation Form (PTVCDES). |
| 2    | View the <b>Description Code</b> and <b>Description</b> fields.  |
| 3    | Click the <b>Exit</b> icon.                                      |

### Position through Accountability Codes, Continued

**Position Class** The Position Class Rule Form (NTRPCLS) enables you to create a position **Rule Form** class and associate it with salary guidelines, employee class, and employee (NTRPCLS) skill level.

> Note: In the Employee Skill field, Skilled Craft (60) and Service/Maintenance (70) may be of particular importance to your health and safety program.

| Title: Administrators                             |                                       |
|---------------------------------------------------|---------------------------------------|
| Employee Class: 01 FT Administrative              | Exempt Indicator     Accrue Seniority |
| Probationary Period:                              |                                       |
|                                                   |                                       |
| EEO                                               |                                       |
| Employee Skill: 10 Executive/Admin and managerial |                                       |
| Position Group: S004 Administrative Staff         |                                       |
|                                                   |                                       |
| Wage and Salary                                   |                                       |
| Salary Group: 1995                                | Range Low: 40,000.00                  |
| Table: AD                                         | Range Midpoint: 56,000.00             |
| Grade: UI V                                       | Kange High: 70,000.00                 |

Follow these steps to complete the process.

| Step | Action                                                                 |
|------|------------------------------------------------------------------------|
| 1    | Access the Position Class Rule Form (NTRPCLS).                         |
| 2    | Select the Search function in the Position Class Code field and select |
|      | the position you selected in the last exercise from the Position Class |
|      | Query Form (NTQPCLS).                                                  |
| 3    | Perform a Next Block function.                                         |
| 4    | View the position information.                                         |
| 5    | Click the <b>Exit</b> icon.                                            |

# Position through Accountability Codes, Continued

| Compensable<br>Factor Rule<br>Form | The Compensable Factor Rule Form (PTRCFAC) establishes compensation points for use on the Job Point Factor Assignment Form (PEAJFAC). |
|------------------------------------|----------------------------------------------------------------------------------------------------|
| (PTRCFAC)                          | Health and Safety accountability starts with assignment and ends with compensation tied to performance.                               |

#### Banner form

| 🖉 Compensable Fac | tor Rules PTRCFAC 7.0 (C700) 00000000000000 |                   |                   |               | -0000000 <b>≚</b> |
|-------------------|---------------------------------------------|-------------------|-------------------|---------------|-------------------|
| Code              | Description                                 | Minimum<br>Points | Maximum<br>Points | Activity Date |                   |
| ANAL              | Analytical Skills                           | 3,000             | 9,999             | 10-JUN-1994   | <u> </u>          |
| BUDG              | Budget Responsibility                       | 2,500             | 9,999             | 10-JUN-1994   |                   |
| COMM              | Communication Skills                        | 200               | 9,999             | 10-JUN-1994   |                   |
| DESN              | Decision Making                             | 1,000             | 9,999             | 10-JUN-1994   |                   |
| HZMAT             | Exposure to Hazardous Material              | 300               | 9,999             | 10-JUN-1994   |                   |
| LEAD              | Leadership                                  | 1,000             | 9,999             | 10-JUN-1994   |                   |
| PROB              | Problem Solving                             | 3,000             | 9,999             | 10-JUN-1994   |                   |
| SUPR              | Supervisory Responsibility                  | 3,500             | 9,999             | 10-JUN-1994   |                   |
|                   |                                             |                   |                   |               |                   |
|                   |                                             |                   |                   |               |                   |
|                   |                                             |                   |                   |               |                   |
|                   |                                             |                   |                   |               |                   |
|                   |                                             |                   |                   |               |                   |
|                   |                                             |                   |                   |               |                   |
|                   |                                             |                   |                   |               |                   |
|                   |                                             |                   |                   |               |                   |
|                   |                                             |                   |                   |               |                   |
|                   |                                             |                   |                   |               |                   |
|                   |                                             |                   |                   |               |                   |
|                   |                                             |                   |                   |               |                   |
|                   |                                             |                   |                   |               |                   |
|                   |                                             |                   |                   |               |                   |
|                   |                                             |                   |                   |               | -                 |
|                   | L                                           |                   |                   |               |                   |

#### Procedure

Follow these steps to complete the process.

| Step | Action                                             |
|------|----------------------------------------------------|
| 1    | Access the Compensable Factor Rule Form (PTRCFAC). |
| 2    | View the Code, Description, and Points fields.     |
| 3    | Click the <b>Exit</b> icon.                        |

# Section C: Day-to-Day Operations

#### **Overview**

| Purpose              | The purpose of this section is to explain the day-to-day or operational procedures to handle health and safety incidents at your institution.                                                                                                    |                                                                                    |  |  |  |
|----------------------|----------------------------------------------------------------------------------------------------|------------------------------------------------------------------------------------|--|--|--|
| Intended<br>audience | Human Resources Office Staff.                                                                                                    |                                                                                    |  |  |  |
| Objectives           | At the end of this section, you will be able to                                                                                                    |                                                                                    |  |  |  |
|                      | <ul> <li>plan cost control measures for workers' compensation and</li> <li>track health and safety problems by incident, physical locat<br/>employee, and position</li> <li>describe the importance of Material Safety Data Sheets (Mathematication)</li> <li>describe the difficulties and necessity of legal compliance a<br/>system can help with meeting the reporting requirements of<br/>as compliance with FMLA and ADA regulations.</li> </ul> | liability costs<br>tion, hazard,<br>SDS) and how<br>and how the<br>f OSHA, as well |  |  |  |
| Prerequisites        | To complete this section, you should have                                                                                                    |                                                                                    |  |  |  |
|                      | <ul> <li>completed the SCT Education Practices computer-based tratutorial "Banner 6.x Fundamentals: Navigation and Forms equivalent experience navigating in the SCT Banner system</li> <li>completed the Human Resources Overview workbook</li> <li>completed the Biographic/Demographic workbook.</li> </ul> You will also need to ensure that the rules and validation codes needed for health and safety have been set up for you.                 | raining (CBT)<br>s," or have<br>m                                                  |  |  |  |
| In this section      | These topics are covered in this section.                                                                                                    |                                                                                    |  |  |  |
|                      | Торіс                                                                                                    | Page                                                                               |  |  |  |
|                      | Process Introduction                                                                                                    | C-2                                                                                |  |  |  |
|                      | Enter an Incident                                                                                                    | C-4                                                                                |  |  |  |
|                      | Accountability Through Position Control                                                                                                    | C-8                                                                                |  |  |  |
|                      | Employee Disability Tracking                                                                                                    | C-13                                                                               |  |  |  |
|                      | Self Check                                                                                                    | C-14                                                                               |  |  |  |
|                      | Answer Key                                                                                                    | C-16                                                                               |  |  |  |

### **Process Introduction**

About the process

The Human Resource Office can

- record an injury into the SCT Banner system
  - activate and reactivate an employee's earnings
  - activate and reactivate an employee's leave of absence, workers compensation, or short-term disability.

#### Flow diagram

Legend

= Department

= Supervisor

Ŵ

= Employee luman Resources This diagram highlights the processes used to record employee health and safety information into the SCT Banner HR system.

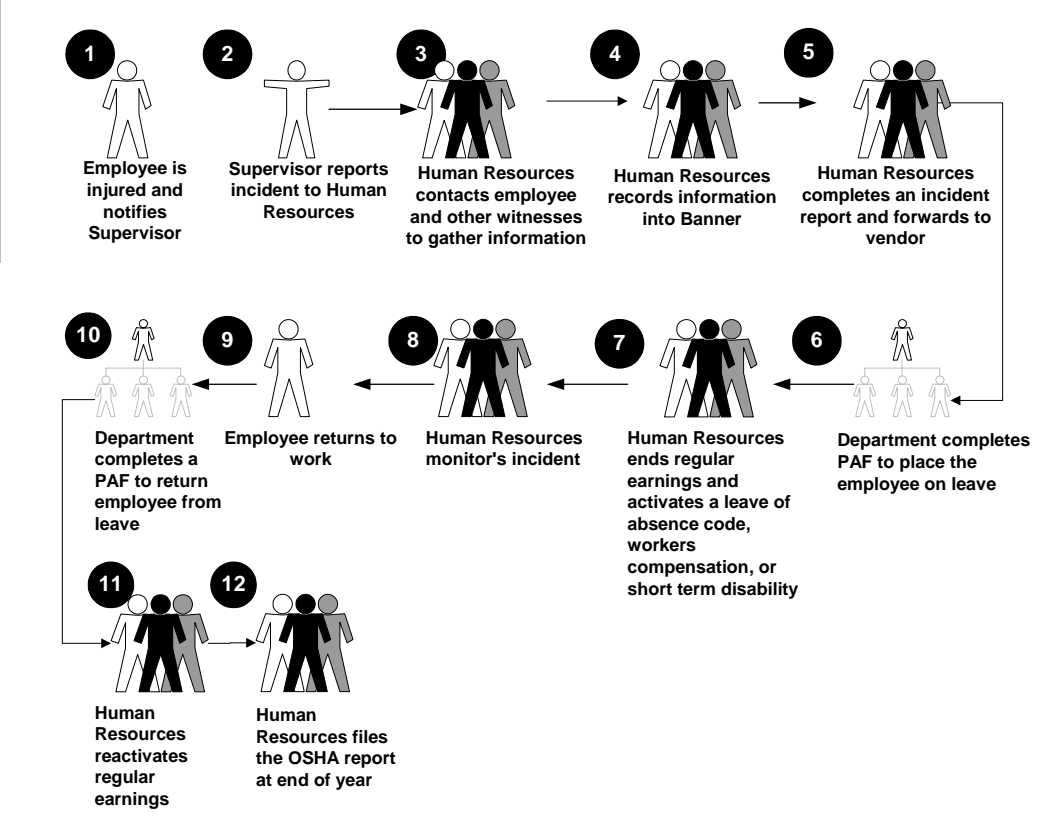

# Process Introduction, Continued

What happens

The stages of the process are described in this table.

| Stage                 | Description                                                     |  |  |  |
|-----------------------|-----------------------------------------------------------------|--|--|--|
| Human Resource Office |                                                                 |  |  |  |
| 1                     | Employee is injured and notifies Supervisor.                    |  |  |  |
| 2                     | Supervisor reports the incident to Human Resources.             |  |  |  |
| 3                     | Human Resources contacts employee and other witnesses to gather |  |  |  |
|                       | information.                                                    |  |  |  |
| 4                     | Human Resources records the information into SCT Banner.        |  |  |  |
| 5                     | Human Resources complete an incident report and forwards to     |  |  |  |
|                       | vendor, if necessary.                                           |  |  |  |
| 6                     | Department completes a Personnel Action Form (PAF) to place the |  |  |  |
|                       | employee on leave (if time is lost).                            |  |  |  |
| 7                     | Human Resources ends regular earning and activates a leave of   |  |  |  |
|                       | absence code, workers compensation, or short-term disability.   |  |  |  |
| 8                     | Human Resources monitor's incident.                             |  |  |  |
| 9                     | Upon doctor approval, employee returns to work.                 |  |  |  |
| 10                    | Department completes PAF to return the employee from leave.     |  |  |  |
| 11                    | Human Resources reactivates regular earnings.                   |  |  |  |
| 12                    | Human Resources files OSHA report at end of year.               |  |  |  |

#### **Enter an Incident**

#### Introduction

The Health and Safety Incident Form (PEAHSIN) maintains information on health and safety incidents. This is the central form for health and safety administration. The data entered in this form is used to create OSHA reports (PERO101and PERO200) and Canadian Form 7 (PERCAF7).

#### **Banner form**

| Incident Number:                                                                                                    | 6 Senerat                                                                     | e Incident Number: 🛛 🖗                                     |                                          |                                                         |  |
|----------------------------------------------------------------------------------------------------|-------------------------------------------------------------------------------|------------------------------------------------------------|------------------------------------------|---------------------------------------------------------|--|
| Incident Date:<br>Incident Date:<br>Incident Time:<br>Incident Status:<br>Status Date:                                                                               | Involved Persons or Parties           22-NOV-2004         III           09:30 | Resolution and Follow Up<br>Brief Dr<br>Inciden<br>Total C | escription: To<br>t Location: DB<br>ost: | xic chemical sprayed in eyes<br>POT Truck Service Depot |  |
| Incident<br>Type<br>Type<br>Constant<br>Chemin                                                                                                    | cal Spill                                                                     |                                                            | Hazardous<br>Materials<br>Tox            | ic Chemical                                             |  |
| Comments The toxic material sprayed into the victim's eyes for approx. five seconds. He quickly located a fourtain and washed eyes out with water for three minutes. |                                                                               |                                                            |                                          |                                                         |  |

Procedure

Follow these steps to complete the process.

| Step | Action                                                                           |  |  |
|------|----------------------------------------------------------------------------------|--|--|
| 1    | Access the Health and Safety Incident Form (PEAHSIN).                            |  |  |
| 2    | Select the Generate Incident Number function.                                    |  |  |
| 3    | Enter the date of the incident in the <b>Date of Incident</b> field.             |  |  |
| 4    | Enter the time of the incident in the <b>Time of Incident</b> field.             |  |  |
| 5    | Double-click the <b>Incident Status</b> field, and select the code to designate  |  |  |
|      | the status of the incident.                                                      |  |  |
| 6    | The <b>Status Date</b> defaults to the current date.                             |  |  |
| 7    | Enter a brief description of the incident in the <b>Brief Description</b> field. |  |  |
| 8    | Double-click in the <b>Incident Location</b> field and select the location       |  |  |
|      | code where the incident occurred.                                                |  |  |
| 9    | Enter the total cost, if known, in the <b>Total Cost</b> field.                  |  |  |
| 10   | Click the Save icon.                                                             |  |  |
| 11   | Double-click the <b>Type Code</b> field and select the code to identify the      |  |  |
|      | type of incident.                                                                |  |  |
| 12   | Click the Save icon.                                                             |  |  |

### Enter an Incident, Continued

| Procedure, | continued |
|------------|-----------|
|------------|-----------|

|      | ,                                                                       |
|------|-------------------------------------------------------------------------|
| Step | Action                                                                  |
| 13   | Double-click in the Hazardous Materials Code field and select the       |
|      | hazardous material code related to the incident.                        |
| 14   | Click the Save icon.                                                    |
| 15   | Enter any comments regarding the incident in the <b>Comments</b> field. |
| 16   | Click the <b>Save</b> icon.                                             |

Involved Persons/Parties tab The Involved Persons/Parties window will aid administrators with such issues as a light duty return to work decision and such legal concerns as FMLA leave and ADA reasonable accommodation. It will also track the number of work hours lost and/or restricted from full duty.

| Incident Number: 🖗 Generate Incident Number:                            |                                                                                                    |  |  |  |
|-------------------------------------------------------------------------|----------------------------------------------------------------------------------------------------|--|--|--|
| Inc                                                                     | ident Involved Persons or Parties Resolution and Follow Up                                                                                                    |  |  |  |
| Type:<br>ID:<br>Employee<br>Position:<br>Comment                        | VIC       Victim         710000008       Philip R. Nowicki         Disability Code:       Image: Comparison of Control of Control of |  |  |  |
| Medical<br>Condition<br>V<br>EYES                                       | Condition<br>Type     Primary<br>Injury       Injury     Injury and Illness Type       Implify     Implify       Implify     Implify       Impli                                                                                                    |  |  |  |
| Cost Reason Cost<br>SAFT Bought new safety gear 28.50<br>Total Cost: 00 |                                                                                                    |  |  |  |
| Step                                                                    | Action                                                                                                    |  |  |  |
| 1                                                                       | Select Involved Persons or Parties tab.                                                                                                    |  |  |  |
| 2                                                                       | Double-click in the <b>Type</b> field and select the code identifying the victim.                                                                                                    |  |  |  |
| 3                                                                       | Select the <b>Search</b> function in the <b>ID</b> field and select a person from the Person Search Form (SOAIDEN).                                                                                                    |  |  |  |
| 4                                                                       | Double-click in the <b>Disability Code</b> field and select a code if the                                                                                                    |  |  |  |
|                                                                         | involved person requires a disability.                                                                                                    |  |  |  |
| 5                                                                       | Double-click in the Litigation Status field and select the code                                                                                                    |  |  |  |
|                                                                         | identifying the litigation status.                                                                                                    |  |  |  |
| 6                                                                       | Click the <b>OSHA Reportable</b> checkbox if the incident is reportable to                                                                                                    |  |  |  |
|                                                                         | OSHA.                                                                                                    |  |  |  |

# Enter an Incident, Continued

| Procee | Procedure, continued                                                          |  |  |  |
|--------|-------------------------------------------------------------------------------|--|--|--|
| Step   | Action                                                                        |  |  |  |
| 7      | Click the Workers Comp checkbox if the incident requires workers              |  |  |  |
|        | compensation payment.                                                         |  |  |  |
| 8      | Enter a comment about the involved person and the incident in the             |  |  |  |
|        | Comments field.                                                               |  |  |  |
| 9      | Click the <b>Save</b> icon.                                                   |  |  |  |
| 10     | Double-click in the Medical Condition field and select a medical              |  |  |  |
|        | condition.                                                                    |  |  |  |
| 11     | Click the Save icon.                                                          |  |  |  |
| 12     | Double-click in the <b>Cost Reason</b> field and select a reason for the cost |  |  |  |
|        | associated with the incident.                                                 |  |  |  |
| 13     | Enter an amount in the <b>Cost</b> field.                                     |  |  |  |
| 14     | Click the Save icon.                                                          |  |  |  |
|        |                                                                               |  |  |  |

# Enter an Incident, Continued

| Resolution and<br>Follow-up tab | V Health and Safety Incident PEAHSIN 7.0 (C700)                                                                                                    |  |  |  |  |
|---------------------------------|----------------------------------------------------------------------------------------------------|--|--|--|--|
|                                 | Incident     Involved Persons or Parties     Resolution and Follow Up       Sequence<br>Number     Recommendation or Action     Status       1     Review safety regulations with all maintenance sta     R       2     Buy extra safety googles for depot     Review       2     Buy extra safety googles for depot     R  |  |  |  |  |
|                                 | Follow Up Description Victim did not wart to lose time by going back to the maintenance office to get the safety googles. Reviewing all safety regulations with all maintenance staff. Recommend buying extra safety googles for the depot.                                                                                 |  |  |  |  |
| Procedure                       | Follow these steps to complete the process.                                                                                                    |  |  |  |  |
|                                 | Step         Action                                                                                                    |  |  |  |  |
|                                 | 1 Select the <u>Resolution and Follow-up</u> tab.                                                                                                    |  |  |  |  |
|                                 | 2 Enter <i>1</i> in the <b>Sequence Number</b> field.                                                                                                    |  |  |  |  |
|                                 | 3 Enter a short comment regarding the recommendation or action for the                                                                                                    |  |  |  |  |
|                                 | incident in the <b>Recommendations or Action</b> field.                                                                                                    |  |  |  |  |
|                                 | 4 Double-click in the <b>Status</b> field, and select the code to identify the                                                                                                    |  |  |  |  |
|                                 | status of the resolution.                                                                                                    |  |  |  |  |
|                                 | Enter detailed comments in the Follow Up Description field.                                                                                                    |  |  |  |  |
|                                 | 5 Click the Save icon.                                                                                                    |  |  |  |  |
|                                 | 6 Click the <b>Exit</b> icon.                                                                                                    |  |  |  |  |
| Summary                         | <ul> <li>You can view information regarding incidents on the following inquiries:</li> <li>Health and Safety Incident by Hazard List Form (PEIHSIH)</li> <li>Health and Safety Incident by Incident Type List Form (PEIHSIT)</li> <li>Health and Safety Incident by Position List Form (PEIHSPS)</li> </ul>                 |  |  |  |  |
|                                 | Now that health and safety incidents have been documented, the system will facilitate analysis of the data to help reduce costly reoccurrence. Accident reports must be completed and reviewed the same day as the incident occurs. Follow up meetings should be scheduled to examine the cost and effects of the incident. |  |  |  |  |

### Accountability through Position Control

# **Introduction** Through the Position Control module, employment positions at your institution can be established so that hazardous positions can be identified as such along with positions that require safety responsibilities.

While the following forms are found within the Position Control module, they can be utilized by the Health and Safety module:

- The Position Description Form (PAAPDES)
- The Position Classification Description Form (PAACDES)
- The Position Requirements Form (PAAPREQ)
- The Job Point Factor Assignment Form (PEAJFAC)

In the following exercises, you'll view the forms that you can use to classify positions at your institution.

#### **Banner form**

The Position Description Form (PAAPDES) maintains descriptions for the positions established on the Position Definition Form (NBAPOSN). Upon request, the descriptions defined for the position's position classification will default and become the position descriptions.

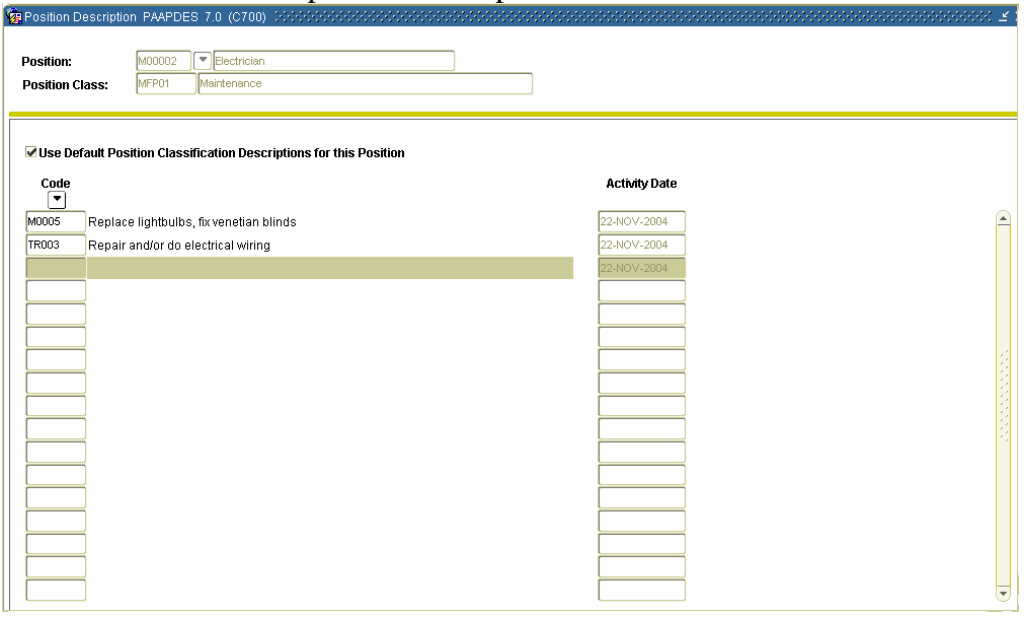

#### Procedure

Follow these steps to complete the process.

| Step | Action                                                                                |
|------|---------------------------------------------------------------------------------------|
| 1    | Access the Position Description Form (PAAPDES).                                       |
| 2    | In the <b>Position</b> field, select the <b>Search</b> function and select a position |
|      | from the Position List Form (NBQPOSN) that would possibly have                        |
|      | safety concerns (electrician, etc.).                                                  |
| 3    | Perform a <b>Next Block</b> function.                                                 |
| 4    | View the <b>Code</b> and <b>Description</b> fields.                                   |
| 5    | Click the <b>Exit</b> icon.                                                           |

**Banner form** The Position Classification Description Form (PAACDES) maintains descriptions for the position classifications established on the Position Class Rule Form (NTRPCLS).

A Position Classification may have multiple descriptions, each with its own description code. Safety responsibilities for positions should be entered here.

| Position Class: MFP02 Flectrician             |               |  |  |  |
|-----------------------------------------------|---------------|--|--|--|
| Code                                          | Activity Date |  |  |  |
| M0005 Replace lightbulbs, fix venetian blinds |               |  |  |  |
| TR003 Repair and/or do electrical wiring      |               |  |  |  |
|                                               |               |  |  |  |
|                                               |               |  |  |  |
|                                               |               |  |  |  |
|                                               |               |  |  |  |
|                                               |               |  |  |  |
|                                               |               |  |  |  |
|                                               |               |  |  |  |
|                                               |               |  |  |  |
|                                               |               |  |  |  |
|                                               |               |  |  |  |
|                                               |               |  |  |  |
|                                               |               |  |  |  |
|                                               |               |  |  |  |
|                                               |               |  |  |  |
|                                               |               |  |  |  |
|                                               |               |  |  |  |
|                                               |               |  |  |  |
|                                               |               |  |  |  |

Procedure

Follow these steps to complete the process.

| Step | Action                                                                              |
|------|-------------------------------------------------------------------------------------|
| 1    | Access the Position Classification Description Form (PAACDES).                      |
| 2    | Select the <b>Search</b> function in the <b>Position Class</b> field and select the |
|      | position class to be identified for health and safety reasons.                      |
| 3    | Perform a <b>Next Block</b> function.                                               |
| 4    | View the <b>Code</b> and <b>Description</b> fields.                                 |
| 5    | Click the <b>Exit</b> icon.                                                         |

**Banner form** The Position Requirements Form (PAAPREQ) describes the educational, skill, examination, certification, and endorsement qualifications for a specified position.

You can access Exam and Certification information from the Options menu to help you track health and safety competencies.

| Position Requirements PAAPREQ 7.0 (C700) | 000000000000000000000000000000000000000 |             | 000000000000000000000000000000000000000 |
|------------------------------------------|-----------------------------------------|-------------|-----------------------------------------|
| Skill                                    | Indicator                               | Skill Level | Indicator                               |
| Diploma or Degree<br>Degree<br>T         | Indicator                               |             | Indicator                               |
| Major<br>v                               | Indicator                               | Minor       | Indicator                               |
| Area of<br>Concentration                 | Indicator                               |             |                                         |

Procedure

Follow these steps to complete the process.

| Step | Action                                                                   |
|------|--------------------------------------------------------------------------|
| 1    | Access the Position Requirements Form (PAAPREQ).                         |
| 2    | Select the Search function in the Position Class Code field and select   |
|      | the position you selected in prior exercises from the Position List Form |
|      | (NBQPOSN).                                                               |
| 3    | Perform a <b>Next Block</b> function.                                    |
| 4    | View the Skill and Degree Information sections.                          |
| 5    | Click the <b>Exit</b> icon.                                              |

**Banner form** The Job Point Factor Assignment Form, PEAJFAC, enables you to associate compensation class codes with a specified position.

This form allows the establishment of relative values for position levels by associating them with job points. Thus, you may wish to designate a particular position level with safety responsibilities and set job point factors for these responsibilities.

| Position: M00002 PEectrician<br>Effective Date: 22-NOV-2004 P |                         |                         |                  |   |
|---------------------------------------------------------------|-------------------------|-------------------------|------------------|---|
| Job Factor Code                                               | Factor Range<br>Minimum | Factor Range<br>Maximum | Job Point Factor |   |
| HZMAT Exposure to Hazardous Material                          |                         |                         |                  |   |
|                                                               |                         |                         |                  |   |
|                                                               |                         |                         |                  |   |
|                                                               |                         | Total Point Score:      |                  | · |

Procedure

Follow these steps to complete the process.

| Step | Action                                                                 |
|------|------------------------------------------------------------------------|
| 1    | Access the Job Point Factor Assignment Form (PEAJFAC).                 |
| 2    | Select the Search function in the Position Number field and select the |
|      | position that requires job factor information.                         |
| 3    | Enter an effective date in the Effective Date field.                   |
| 4    | Select the Search function in the Job Factor Code field and select a   |
|      | job factor code.                                                       |
| 5    | Click the <b>Exit</b> icon.                                            |

### **Employee Disability Tracking**

#### **Banner form**

The Employee Accommodation Tracking Form (PEAEACC) allows the institution to enter, track, and view the employee's requested disability accommodations with respect to each job.

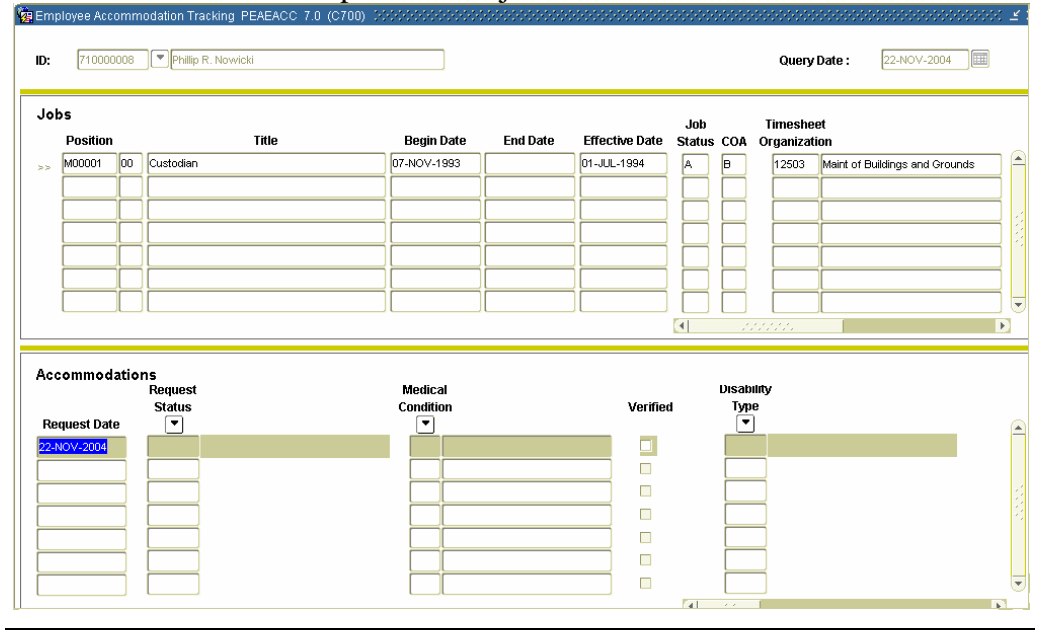

#### Procedure

Follow these steps to complete the process.

| Step | Action                                                                         |
|------|--------------------------------------------------------------------------------|
| 1    | Access the Employee Accommodation Tracking Form (PEAEACC).                     |
| 2    | Select the Search function in the ID field and select the employee to          |
|      | be tracked or reviewed.                                                        |
| 3    | Double-click in the <b>Position</b> field to view the current status.          |
| 4    | Double-click in the <b>Request Status</b> field and select a request status or |
|      | view the current status displayed.                                             |
| 5    | Select the Search function in the Med Code field to add a medical              |
|      | code.                                                                          |
| 6    | Click the Save icon if you entered any new information.                        |
| 7    | Click the <b>Exit</b> icon.                                                    |

### Self Check

| Directions                | Use the information you have learned in this workbook to complete this s check activity.                                                                                                    |  |  |
|---------------------------|----------------------------------------------------------------------------------------------------|--|--|
| Question 1:<br>set up     | Setting up Locations will allow investigators to locate places at your enterprise that are habitual sources for safety and health incidents.                                                                                                |  |  |
|                           | True or False                                                                                                    |  |  |
| Question 2:<br>set up     | Who defines Medical Type codes?                                                                                                    |  |  |
|                           | a) The institution                                                                                                    |  |  |
|                           | c) American Association of Medical Terminology                                                                                                    |  |  |
|                           | d) National Doctoral Association                                                                                                    |  |  |
| Question 3:<br>day-to-day | Tracking safety hazards may complicate your relations on campus with OSHA inspections.                                                                                                    |  |  |
|                           | True or False                                                                                                    |  |  |
| Question 4:<br>day-to-day | MSDS number is the number associated with this hazard by the primary manufacturer on the Material Safety Data Sheet.                                                                                                    |  |  |
|                           | True or False                                                                                                    |  |  |
| Question 5:<br>day-to-day | Some employees may use their Worker's Compensation benefits to their own advantage and will even falsify accidents and the extent of their injuries. Therefore, it is important to track employees with chronic health and safety problems. |  |  |
|                           | True or False                                                                                                    |  |  |
| Question 6:<br>day-to-day | What form is central to the Health and Safety module?                                                                                                    |  |  |
|                           | a) Incident Location Rule Form (PTRHSIL)                                                                                                    |  |  |
|                           | b) Health and Safety Incident Type Code Validation Form (PTVHSTC)<br>- Health and Safety Incident Form (PEAHSIN)                                                                                                    |  |  |
|                           | <ul><li>d) Litigation Status Validation Form (PTVLITG)</li></ul>                                                                                                    |  |  |
|                           |                                                                                                    |  |  |

# Self Check, Continued

| Question 7:<br>day-to-day | What SCT Banner forms, located in other modules, will help you administer your Health and Safety program?                                                                                                    |  |  |
|---------------------------|----------------------------------------------------------------------------------------------------|--|--|
|                           | <ul> <li>a) The Position Class Rule Form (NTRPCLS)</li> <li>b) The Position Class Description Validation Table (PTVCDES)</li> <li>c) The Skills Inventory Report (PPRSINV).</li> <li>d) Both A &amp; B</li> </ul>                                        |  |  |
| Question 8:<br>day-to-day | SCT Banner has a Compensable Factor Rule Form (PTRCFAC) that creates compensation points for use on the Job Point Factor Assignment Form (PEAJFAC).                                                                                                    |  |  |
|                           | True or False                                                                                                    |  |  |
| Question 9:<br>day-to-day | Training contributes to health and safety success on campus by training<br>employees and encouraging competencies in health and safety practices is vital<br>to a program's success. Which of these SCT Banner forms are used to assist in<br>this task? |  |  |
|                           | <ul> <li>a) The Skill Codes Rule Form (PTRSKIL)</li> <li>b) The Skill Levels Rule Form (PTRSKLV)</li> <li>c) The Skills Inventory Report (PPRSINV)</li> <li>d) All of the above</li> </ul>                                                               |  |  |

# Answer Key

| Question 1:<br>set up     | Setting up Locations will allow investigators to locate places at your enterprise that are habitual sources for safety and health incidents. (True or False)                                                                                                    |  |  |
|---------------------------|----------------------------------------------------------------------------------------------------|--|--|
|                           | True or False                                                                                                    |  |  |
| Question 2:<br>set up     | Who defines Medical Type codes?                                                                                                    |  |  |
|                           | a) The institution                                                                                                    |  |  |
|                           | b) OSHA                                                                                                    |  |  |
|                           | <ul><li>d) National Doctoral Association</li></ul>                                                                                                    |  |  |
| Question 3:<br>day-to-day | Tracking safety hazards may complicate your relations on campus with OSHA inspections. (True or False)                                                                                                    |  |  |
|                           | True or False. The Hazardous Materials Rule Form (PTRHAZD) allows<br>you to track incidents by particular hazards. This approach will alert you<br>to chronic problems and allow you to see if you conform to OSHA<br>standards. OSHA will provide you with information about safety<br>standards for particular hazards. You want to conform to the agency<br>standards before an agent comes for an inspection. |  |  |
| Question 4:<br>day-to-day | MSDS number is the number associated with this hazard by the primary manufacturer on the Material Safety Data Sheet. (True or False)                                                                                                    |  |  |
|                           | True or False                                                                                                    |  |  |
| Question 5:<br>day-to-day | Some employees may use their Worker's Compensation benefits to their own<br>advantage and will even falsify accidents and the extent of their injuries.<br>Therefore, it is important to track employees with chronic health and safety<br>problems. (True or False)                                                                                                    |  |  |
|                           | True or False                                                                                                    |  |  |
| Question 6:<br>day-to-day | What form is central to the Health and Safety module?                                                                                                    |  |  |
|                           | a) Incident Location Rule Form (PTRHSIL)                                                                                                    |  |  |
|                           | b) Health and Safety Incident Type Code Validation Form (PTVHSTC)                                                                                                    |  |  |
|                           | c) Health and Safety Incident Form (PEAHSIN)<br>d) Litigation Status Validation Form (PTVL ITC)                                                                                                    |  |  |
|                           |                                                                                                    |  |  |
|                           | <i>Continued on the next page</i>                                                                                                    |  |  |

# Answer Key, Continued

| Question 7:<br>day-to-day | What SCT Banner forms, located in other modules, will help you administer your Health and Safety program?                                                                                                    |  |  |
|---------------------------|----------------------------------------------------------------------------------------------------|--|--|
|                           | <ul> <li>a) The Position Class Rule Form (NTRPCLS)</li> <li>b) The Position Class Description Validation Table (PTVCDES)</li> <li>c) The Skills Inventory Report (PPRSINV).</li> <li>d) Both A &amp; B.</li> <li>The Position Class Description Validation Table (PTVCDES) will assure that health and safety functions are established. Other related forms include the Position Class Rule Form (NTRPCLS), which allows you to associate positions with salary guidelines, employee class, and employee skill levels. This approach has the potential to reward people for their success in health and safety achievements.</li> </ul> |  |  |
| Question 8:<br>day-to-day | SCT Banner has a Compensable Factor Rule Form (PTRCFAC) that creates compensation points for use on the Job Point Factor Assignment Form (PEAJFAC). (True or False)                                                                                                    |  |  |
|                           | True or False                                                                                                    |  |  |
| Question 9:<br>day-to-day | Training contributes to health and safety success on campus by training<br>employees and encouraging competencies in health and safety practices is vital<br>to a program's success. Which of these SCT Banner forms are used to assist in<br>this task?                                                                                                    |  |  |
|                           | <ul> <li>a) The Skill Codes Rule Form (PTRSKIL)</li> <li>b) The Skill Levels Rule Form (PTRSKLV)</li> <li>c) The Skills Inventory Report (PPRSINV)</li> <li>d) All of the above</li> </ul>                                                                                                    |  |  |

# **Section D: Reference**

#### **Overview**

| Purpose         | The purpose of this section is to provide reference materials related to the workbook. |      |
|-----------------|----------------------------------------------------------------------------------------|------|
| In this section | These topics are covered in this section.                                              |      |
|                 | Торіс                                                                                  | Page |
|                 | Setup Forms and Where Used                                                             | D-2  |
|                 | Day-to-Day Forms and Setup Needed                                                      | D-4  |
|                 | Forms Job Aid                                                                          | D-6  |
|                 |                                                                                        |      |

### Setup Forms and Where Used

Purpose

Use this table as a guide to the setup forms and the day-to-day forms that use them.

| Setup Form                    |         | Day-to-Day Form(s)          |         |
|-------------------------------|---------|-----------------------------|---------|
| Form Name                     | Code    | Form Name                   | Code    |
| Hazardous Materials Rule      | PTRHAZD | Health and Safety Incident  | PEAHSIN |
| Form                          |         | Form                        |         |
|                               |         | Position Hazard Form        | PEAPNHZ |
| Incident Locations Rule Form  | PTRHSIL | Health and Safety Incident  | PEAHSIN |
|                               |         | Form                        |         |
| Skill Codes Rule Form         | PTRSKIL | Employee Skills Form        | PPASKIL |
|                               |         | Skills Inventory Form       | PPASINV |
| Skill Levels Rule Form        | PTRSKLV | Employee Skills Form        | PPASKIL |
|                               |         | Skills Inventory Form       | PPASINV |
| Position Class Rule Form      | NTRPCLS | Position Description Form   | PAAPDES |
| Compensable Factor Rule Form  | PTRCFAC | Job Point Factor Assignment | PEAJFAC |
|                               |         | Form                        |         |
| Health and Safety Medical     | PTRHSME | Health and Safety Incident  | PEAHSIN |
| Codes Rule Form               |         | Form                        |         |
| Medical Disability Rule Form  | GORMEDR | Health and Safety Incident  | PEAHSIN |
|                               |         | Form                        |         |
| Earning Code Rule Form        | PTREARN | Position Description Form   | PAAPDES |
| Disability Status Code        | PTVDISA | Health and Safety Incident  | PEAHSIN |
| Validation Form               |         | Form                        |         |
| Health and Safety Cost Reason | PTVHSCR | Health and Safety Incident  | PEAHSIN |
| Type Code Validation Form     |         | Form                        |         |
| Health and Safety Incident    | PTVHSLT | Health and Safety Incident  | PEAHSIN |
| Location Type Validation Form |         | Form                        |         |
| Health and Safety Medical     | PTVHSMT | Health and Safety Incident  | PEAHSIN |
| Condition Type Validation     |         | Form                        |         |
| Form                          |         |                             |         |
| Incident Status Validation    | PTVISTA | Health and Safety Incident  | PEAHSIN |
| Form                          |         | Form                        |         |
| Health and Safety Party       | PTVHSPC | Health and Safety Incident  | PEAHSIN |
| Classification Type Code      |         | Form                        |         |
| Validation Form               |         |                             |         |
| Health and Safety Incident    | PTVHSTC | Health and Safety Incident  | PEAHSIN |
| Type Code Validation Form     |         | Form                        |         |

# Setup Forms and Where Used, Continued

| Setup Form                     |         | Day-to-Day Form(s)         |         |
|--------------------------------|---------|----------------------------|---------|
| Form Name                      | Code    | Form Name                  | Code    |
| Hazard Standard Precautions    | PTVHZSP | Hazardous Materials Rule   | PTRHAZD |
| Validation Form                |         | Form                       |         |
| Hazard Type Code Validation    | PTVHZTC | Hazardous Materials Rule   | PTRHAZD |
| Form                           |         | Form                       |         |
| Litigation Status Validation   | PTVLITG | Health and Safety Incident | PEAHSIN |
| Form                           |         | Form                       |         |
| Manufacturers Validation Form  | PTVMANU | Hazardous Materials Rule   | PTRHAZD |
|                                |         | Form                       |         |
| Position Class Description     | PTVCDES | Position Classification    | PAACDES |
| Validation Form                |         | Description Form           |         |
|                                |         | Position Description Form  | PAAPDES |
| Recommendation Status Code     | PTVRSTA | Health and Safety Incident | PEAHSIN |
| Validation Form                |         | Form                       |         |
| Workers' Compensation          | PTVWKCP | Employee Jobs Form         | NBAJOBS |
| Classification Validation Form |         |                            |         |
| Accommodation Request Status   | PTVRQST | Health and Safety Incident | PEAHSIN |
| Validation Form                |         | Form                       |         |
| Accommodation Status           | PTVACST | Health and Safety Incident | PEAHSIN |
| Validation Form                |         | Form                       |         |

Types of rule and validation forms needed, continued

# Day-to-Day Forms and Setup Needed

| Purpose Use this table<br>for each           | e as a guide to the day-to-day forms and the setup forms needed                                                                                                    |
|----------------------------------------------|----------------------------------------------------------------------------------------------------|
| Day-to-Day Form                              | Setup Forms Needed                                                                                                    |
| Health and Safety Incident<br>Form (PEAHSIN) | <ul> <li>Health and Safety Incident Type Validation Form<br/>(PTVHSTC)</li> <li>Health and Safety Incident Location Type Validation<br/>Form (PTVHSLT</li> <li>Health and Safety Incident Location Rule Form<br/>(PTRHSIL)</li> <li>Hazardous Materials Rule Form (PTRHAZD)</li> <li>Incident Locations Rule Form (PTRHSIL)</li> <li>Health and Safety Medical Codes Rule Form (PTRHSME)</li> <li>Medical Disability Rule Form (GORMEDR)</li> <li>Disability Status Code Validation Form (PTVHSCR)</li> <li>Health and Safety Medical Condition Type Validation<br/>Form (PTVHSCR)</li> <li>Health and Safety Medical Condition Type Validation<br/>Form (PTVHSCR)</li> <li>Health and Safety Party Classification Type Code<br/>Validation Form (PTVHSPC)</li> <li>Health and Safety Incident Type Code Validation Form<br/>(PTVHSTC)</li> <li>Litigation Status Validation Form (PTVLITG)</li> <li>Recommendation Status Code Validation Form<br/>(PTVRSTA)</li> <li>Accommodation Request Status Validation Form<br/>(PTVRQST)</li> </ul> |
| Position Hazard Form                         | Hazardous Materials Rule Form (PTRHAZD)                                                                                                    |
| (PEAPNHZ)<br>Employee Skills Form            | • Skill Codes Dule Form (DTDSKIL)                                                                                                    |
| (DDASKII)                                    | • Skill Codes Kule Form (PTRSKIL)                                                                                                    |
| (FFASKIL)                                    | • Skill Levels Kule Form (PTRSKLV)                                                                                                    |
| Skills Inventory Form                        | • Skill Codes Rule Form (PTRSKIL)                                                                                                    |
| (PPASINV)                                    | • Skill Levels Rule Form (PTRSKLV)                                                                                                    |

# Day-to-Day Forms and Setup Needed, Continued

| Purpose, c | ontinued |
|------------|----------|
|------------|----------|

| Day-to-Day Form                                          | Setup Forms Needed                                               |  |
|----------------------------------------------------------|------------------------------------------------------------------|--|
| Position Description Form                                | Position Class Rule Form (NTRPCLS)                               |  |
| (PAAPDES)                                                | • Position Class Description Validation Form (PTVCDES)           |  |
|                                                          | • Earning Code Rule Form (PTREARN)                               |  |
| Position Classification<br>Description Form<br>(PAACDES) | Position Class Description Validation Form (PTVCDES)             |  |
| Employee Jobs Form<br>(NBAJOBS)                          | • Workers' Compensation Classification Validation Form (PTVRQST) |  |

### Forms Job Aid

Purpose

Use this table as a guide to the forms used in this workbook. The Owner column may be used as a way to designate the individual(s) responsible for maintaining a form.

| Form Name | Form Description                       | Owner |
|-----------|----------------------------------------|-------|
| PTRHAZD   | Hazardous Materials Rule Form          |       |
| PTRHSIL   | Incident Locations Rule Form           |       |
| PTRSKIL   | Skill Codes Rule Form                  |       |
| PTRSKLV   | Skill Levels Rule Form                 |       |
| NTRPCLS   | Position Class Rule Form               |       |
| PTRCFAC   | Compensable Factor Rule Form           |       |
| PTRHSME   | Health and Safety Medical Codes Rule   |       |
|           | Form                                   |       |
| GORMEDR   | Medical Disability Rule Form           |       |
| PTREARN   | Earning Code Rule Form                 |       |
| PTVDISA   | Disability Status Code Validation Form |       |
| PTVHSCR   | Health and Safety Cost Reason Type     |       |
|           | Code Validation Form                   |       |
| PTVHSLT   | Health and Safety Incident Location    |       |
|           | Type Validation Form                   |       |
| PTVHSMT   | Health and Safety Medical Condition    |       |
|           | Type Validation Form                   |       |
| PTVISTA   | Incident Status Validation Form        |       |
| PTVHSPC   | Health and Safety Party Classification |       |
|           | Type Code Validation Form              |       |
| PTVHSTC   | Health and Safety Incident Type Code   |       |
|           | Validation Form                        |       |
| PTVHZSP   | Hazard Standard Precautions Validation |       |
|           | Form                                   |       |
| PTVHZTC   | Hazard Type Code Validation Form       |       |
| PTVLITG   | Litigation Status Validation Form      |       |
| PTVMANU   | Manufacturers Validation Form          |       |
| PTVCDES   | Position Class Description Validation  |       |
|           | Form                                   |       |

# Forms Job Aid, Continued

| Purpose, | continued |
|----------|-----------|
|----------|-----------|

| Form Name | Form Description                     | Owner |
|-----------|--------------------------------------|-------|
| PTVRSTA   | Recommendation Status Code           |       |
|           | Validation Form                      |       |
| PTVWKCP   | Workers' Compensation Classification |       |
|           | Validation Form                      |       |
| PTVRQST   | Accommodation Request Status         |       |
|           | Validation Form                      |       |
| PTVACST   | Accommodation Status Validation Form |       |
| PEAHSIN   | Health and Safety Incident Form      |       |
| PEAPNHZ   | Position Hazard Form                 |       |
| PPASKIL   | Employee Skills Form                 |       |
| PPASINV   | Skills Inventory Form                |       |
| PAAPDES   | Position Description Form            |       |
| PAACDES   | Position Classification Description  |       |
|           | Form                                 |       |
| NBAJOBS   | Employee Jobs Form                   |       |

# **Release Date**

This workbook was last updated on 05/31/2005.